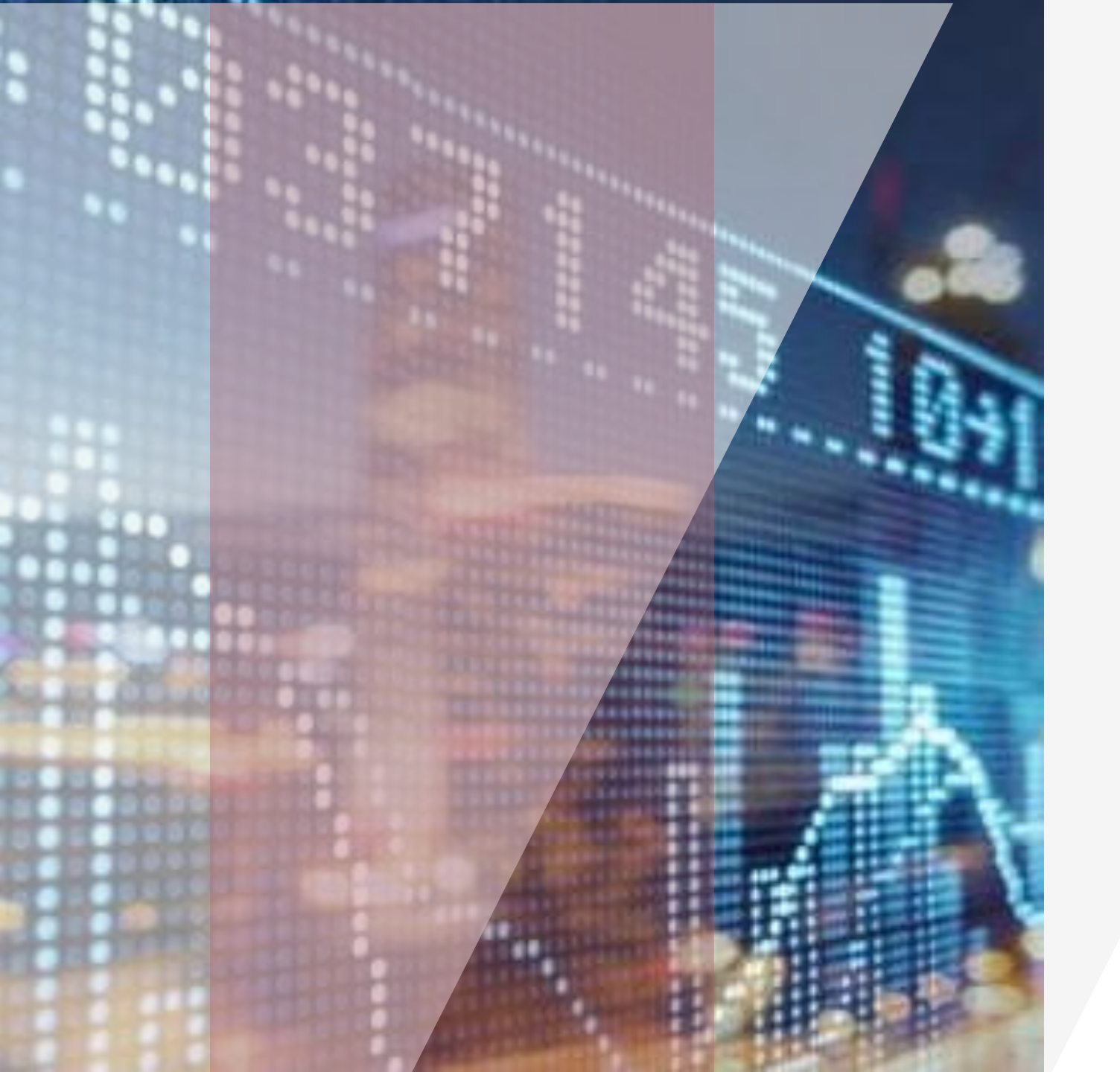

#### GUOTAI JUNAN Việt Nam GUOTAI JUNAN SECURITIES (VIETNAM) CORP.

# 使用说明书

网页版交易系统 Web Online Trading

GUOTAI JUNAN Việt Nam Guotai Junan Securities (Vietnam) corp.

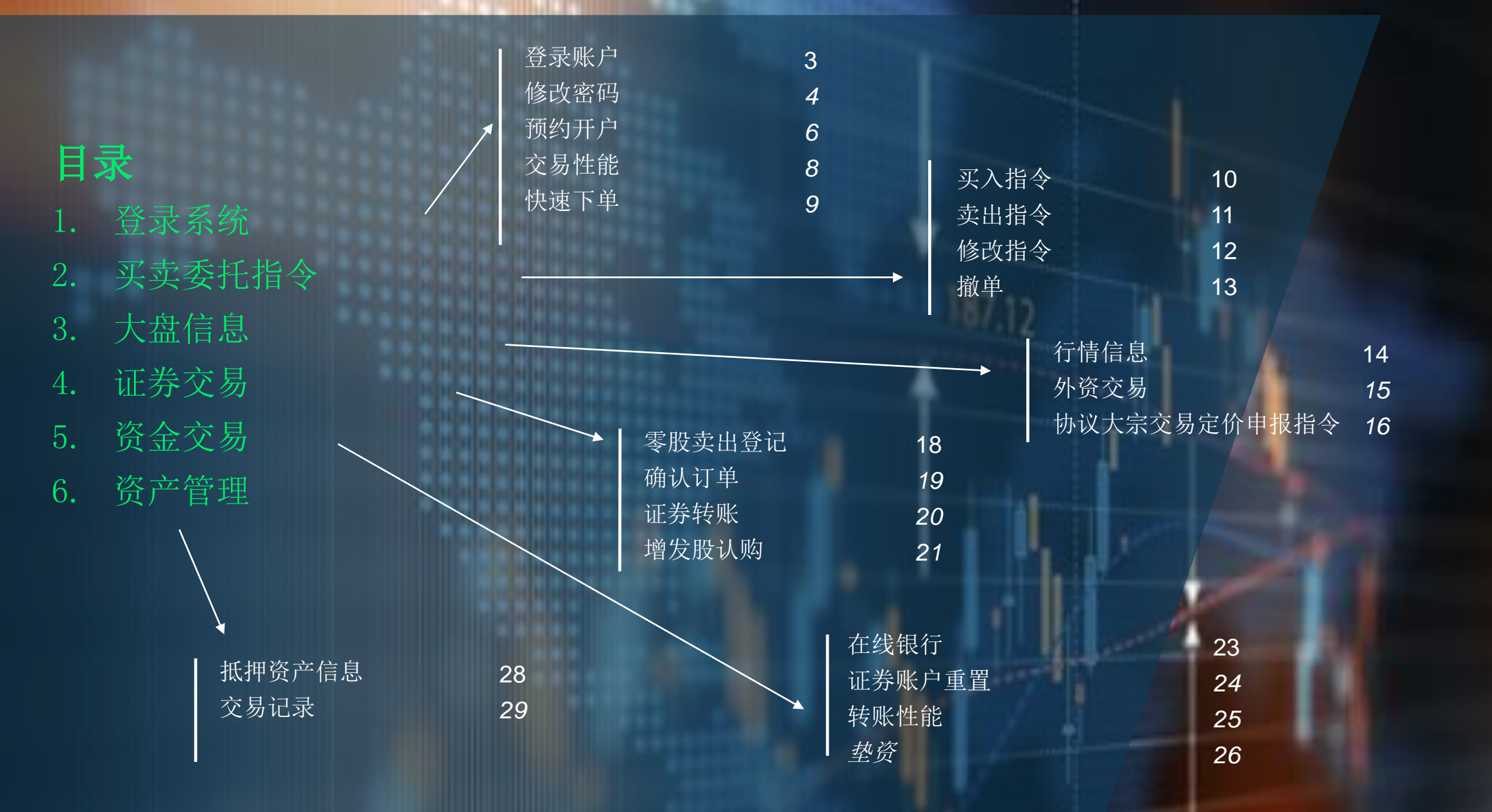

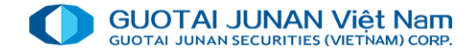

第一部分:登录系统

#### 请投资者访问IVS证券公司官网:

https://iweb.gtjai.com.vn

### 第一步骤:登录

- ▶ 用户名:是贵客户在IVS所注册的证券账号
- ▶ 密码: 是贵客户开户时IVS提供的登录系统密码
- ▶ 保存账号:客户选择保存账号以下次登录不需要输入信息
- ▶ 点击 登录 按钮

| 10000000000000000000000000000000000000 | <b>х ~</b> |
|----------------------------------------|------------|
| _ 账号                                   |            |
| <mark>.</mark> 密码                      |            |
| □ 保存账号                                 |            |
|                                        | 登录         |
|                                        |            |
| ① 风险披露声明                               | 预约开户       |

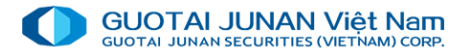

### 第二步骤 修改登录密码

对于首次登录系统的客户,系统将要求客户更换登录密码。客户需要输入以 下信息:

- 当前密码:是证券公司向客户提供的密码
- 新密码: 新密码要求至少有6个字符, 其中包括字母和数字
- 新密码确认:再次输入以上的新密码
- 点击 修改密码 按钮
- 输入验证码 OTP

当客户输入准确信息时,系统将显示 "验证码—OTP...",客户将输入当客户开户时证券公司所提供的矩阵卡上的相应密码:

| 修改登陆密码         × |                      |  |  |  |  |  |  |  |  |  |
|------------------|----------------------|--|--|--|--|--|--|--|--|--|
| 账号               | 061c008775           |  |  |  |  |  |  |  |  |  |
| 当前密码             |                      |  |  |  |  |  |  |  |  |  |
| 新密码              |                      |  |  |  |  |  |  |  |  |  |
| 新密码确认 *          |                      |  |  |  |  |  |  |  |  |  |
| 注意:密码区分大小写,至少6个  | ▶字符,包括字母和数字 <b>!</b> |  |  |  |  |  |  |  |  |  |
| 更改密码             |                      |  |  |  |  |  |  |  |  |  |
|                  |                      |  |  |  |  |  |  |  |  |  |
|                  |                      |  |  |  |  |  |  |  |  |  |

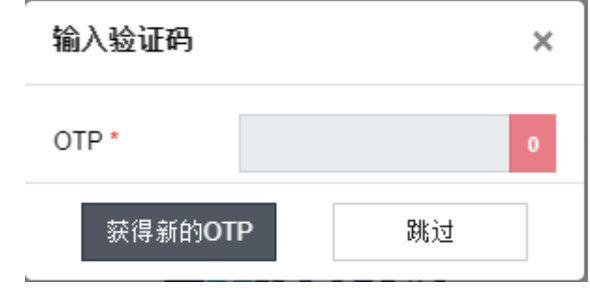

### 找回密码

### 第一步: 输入信息:

账号以及开户时所登记的电子邮件和电话号码。

必须要提供邮箱地址或者电话号码以往后进行认证。

第二部:设置新密码:

点击重置密码 按钮

按照客户在第一步骤所输入的邮箱地址或电话号码,系统将新密码 给客户发电邮或短信。

第三部: 重新登录:

客户输入您邮件或手机收到的密码以登录系统。

与首次登录操作相同,系统要求再次重置密码。

|          | 简体中文                                  | ~      |
|----------|---------------------------------------|--------|
| <b>±</b> | 账号                                    |        |
| 2        | 已注册邮箱地址                               |        |
| ب        | 已注册电话号码                               |        |
|          | 重置密码                                  |        |
|          |                                       | 登录?    |
| • 风险     | · · · · · · · · · · · · · · · · · · · | 🔔 预约开户 |

### 预约开户

客户想要在线开户请在登录界面点击 预约开户 按钮

| 槽                            | <b></b> |
|------------------------------|---------|
|                              | 忘记密码?   |
| <ul> <li>① 风险披露声明</li> </ul> |         |
|                              |         |

### 第一步: 输入信息:

- ▶ (\*) 是必填的信息
- ▶ 其他信息客户可以选填
- ▶ 点击提交 按钮以向证券公司发送个人资料信息
   第二步:登记成功:
- ▶ 在线开户登记成功后,证券公司负责人员将尽早 跟客户联系

|                   | 在以下位置注册以开设证券交易帐户 GTJA |                    |            |   |  |  |  |  |  |  |  |  |  |
|-------------------|-----------------------|--------------------|------------|---|--|--|--|--|--|--|--|--|--|
| 姓名 <sup>•</sup>   |                       | 性别*                | - 请选择性别    | ~ |  |  |  |  |  |  |  |  |  |
| 出生日期              | 01/01/1990            | 出生地 <mark>*</mark> |            |   |  |  |  |  |  |  |  |  |  |
| 证件类型              | 身份证                   | 国籍'                | 越南         | ~ |  |  |  |  |  |  |  |  |  |
| 证件号'              |                       | 签发日期               | 07/10/2021 |   |  |  |  |  |  |  |  |  |  |
| 签发地点 <sup>•</sup> |                       | 职业                 |            |   |  |  |  |  |  |  |  |  |  |
| 联系地址"             |                       |                    |            |   |  |  |  |  |  |  |  |  |  |
| 常住地址              |                       |                    |            |   |  |  |  |  |  |  |  |  |  |
| 固定电话              |                       | 手机*                |            |   |  |  |  |  |  |  |  |  |  |
| 邮箱                |                       |                    |            |   |  |  |  |  |  |  |  |  |  |
| 优先联系地址            | 联系地址                  | 优先联系电话             | 手机         | ~ |  |  |  |  |  |  |  |  |  |
| 工作单位              |                       | 个人税号               |            |   |  |  |  |  |  |  |  |  |  |
| 膝                 | 修改                    |                    | (*)必       | 埴 |  |  |  |  |  |  |  |  |  |

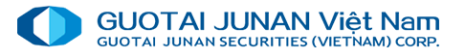

### 实时行情

### 客户可创建自选股分组以查看行情及进行交易。

#### 添加自选股

- 第一步: 创建自选股分组以添加证券代码
- 第二步: 在**"添加证券代码"**框架输入或选择股票代码
- 第三步:点击证券代码以加入自选股名单

### 删除股票

- 第一步:选择分组名以删除股票名单
- 第二步:选择删除行
- 第三步:点击 "x"以删除股票代码.

| 场                                 |                                           |       | E-191 | n4.//  | nk-1lk- | -          |           |      | 超列      | 信息          |     |     |                | 最新     |      |        |                 | 超卖         | 信息          |     |             | - |
|-----------------------------------|-------------------------------------------|-------|-------|--------|---------|------------|-----------|------|---------|-------------|-----|-----|----------------|--------|------|--------|-----------------|------------|-------------|-----|-------------|---|
|                                   |                                           | ≔ 业芬1 | ち得    | 跌停     | 昨收      | <b>张</b> 得 | 价格3       | 数里3  | 价格2     | <b>数</b> 里2 | 价格1 | 数里1 | <b>∢ + /_ </b> | 价格     | 未成交重 | 价格1    | <b><b></b> </b> | 价格2        | <b>数</b> 重2 | 价格3 | <b>数</b> 里3 | 2 |
|                                   |                                           | ACB   | +     |        | 50,000  |            |           |      |         |             |     |     |                | 50,000 | 100  | 50,000 | 1,400           |            |             |     |             |   |
| 建议                                |                                           | HBC   | +     |        | 8,760   |            |           |      |         |             |     |     |                |        |      |        |                 |            |             |     |             |   |
| ivs 推荐个股                          | ****                                      | HPG   | +     | 24,750 | 26,950  |            |           |      |         |             |     |     |                |        |      |        |                 |            |             |     |             |   |
| 自选股                               | •                                         | MSN   | •     |        | 64,000  |            |           |      |         |             |     |     |                |        |      |        |                 |            |             |     |             |   |
| Abc<br>DM Trading                 | +♂☆                                       | TDH   | •     | 8,880  | 8,920   |            |           |      |         |             |     |     |                |        |      |        |                 |            |             |     |             |   |
|                                   | 883.00                                    | VCB   | •     |        | 87,900  |            |           |      |         |             |     |     |                |        |      |        |                 |            |             |     |             |   |
| HOSE                              | 000.00                                    | VHM   | •     | 72,100 | 77,900  |            |           |      |         |             |     |     |                |        |      |        |                 |            |             |     |             |   |
| 本开始父母                             |                                           | VIC   | •     | 89,300 | 96,800  | 102,700    |           |      |         |             |     |     |                |        |      |        |                 |            |             |     |             |   |
| HNX<br>注续宽价                       | 117.42                                    | i     | 命令》   | 単      |         |            |           |      |         |             |     |     |                |        |      |        |                 |            |             |     |             |   |
| 通知                                | ⇒ C -                                     |       | A C   |        | 取消选     | 择          |           | 等待确认 | (1)     |             |     |     |                |        |      |        |                 |            |             |     |             |   |
| - 《越南新投资法》 (2)<br>)(二)            | 014年11月26                                 | Ο     |       | 行      | 动       |            | 委托日       |      | 时间      | 状           | 态   | 证券付 | 代码             | 交易     |      | 交易     | 3               | <b>复托价</b> | 未成交量        | 2   | 成交总量        | ŧ |
| 第十五条 道<br>的形式及对                   | 用投资优惠政策<br>象 1. 适用投资优                     | Ο     |       |        | 消 详情    |            | 10/06/202 | 0 09 | 9:27:53 | 等待确认        |     | AC  |                |        | 限价交易 |        |                 | 50,000     |             | 500 |             |   |
| 参数量的形<br>投资项目的;<br>期限内实行<br>于的企业所 | 5、(1)在安滬<br>某个期限或全部<br>低于普通税率水<br>编判判率、20 | Ο     |       | §改│取注  | 肖 详情    |            | 10/06/202 | 0 09 | ):27:36 | 部分成交        |     | AC  | B ??           |        | 限价交易 |        |                 | 50,000     |             | 900 |             | 1 |

| 创建新     | 自选 |
|---------|----|
| 输入自选股名称 |    |
|         |    |
| 确认      | 否  |

### 推荐个股行情版

### 证券公司推荐买卖的股票行情报价表。此性能让客户提高投资 效果,同时直接评价个股推荐名单。

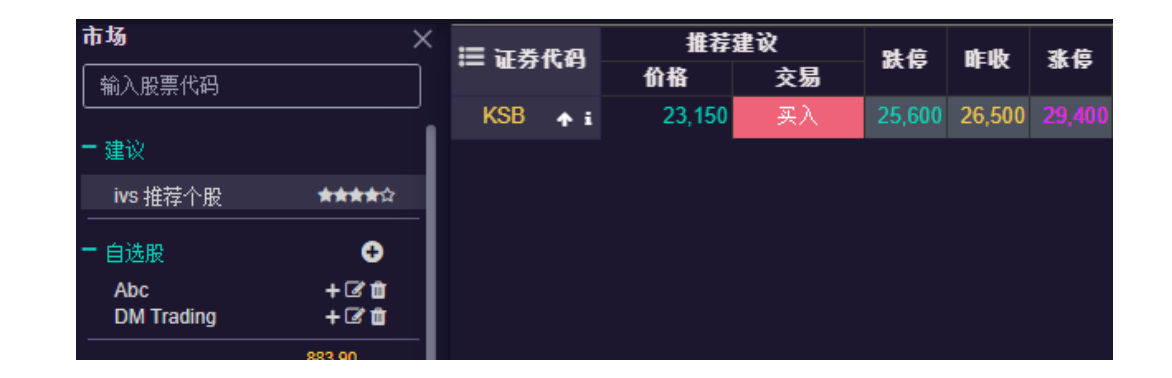

### 行情版上可快速寻找性能,自动转到需要寻找的股票代码并可 自动添加到自选股关注名单。

| 市场                              | ×<br>Ⅲ证券优码        | 推荐     | 建议     | 财值           | REUB          | 张位 |
|---------------------------------|-------------------|--------|--------|--------------|---------------|----|
| v                               |                   | 价格     | 交易     |              | 46-472        |    |
|                                 | KSR A :           | 23 150 | 买入     | 25,600       | 26,500        |    |
| VIC - HOSE - CTCP VINCOM        |                   |        |        |              |               |    |
| VHM - HOSE - CTCP VINHOMES      |                   |        |        |              |               |    |
| VCB - HOSE - NH TMCP NGOAI TH   |                   |        |        |              |               |    |
| DDV - UPC - CTCP DAP - VINAC    |                   |        |        |              |               |    |
| CNVL2001 - HOSE - CQ.NVL.KIS    |                   |        |        |              |               |    |
| . SPV - UPC - CTCP THỦY ĐẶC SẢI |                   |        |        |              |               |    |
| FUESSVFL - HOSE - QUY ETF SS    | IAM VNFIN LEAD    |        |        |              |               |    |
| KVC - HNX - CTCP SẢN XUẤT XU    | ẤT NHẬP KHẦU INOX | KIM VĨ |        | _            | _             | _  |
| EVG - HOSE - CTCP DAU TU EVE    | RLAND             |        | ቻ页ì    | T委托          |               | 臣  |
| EVE - HOSE - CTCP EVERPIA VI    | et nam            |        | 21-122 | 1 <b>П</b> 🕾 | 网络猫头 (        | 1) |
| KSV - UPC - TỐNG CÔNG TY KHO    | ÁNG SẢN TKV       |        | 221F   |              | FIGTURE DAL ( |    |
|                                 |                   | 14 90  |        | 委托日          | E             | 时间 |

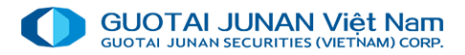

### 行情版上快速下单

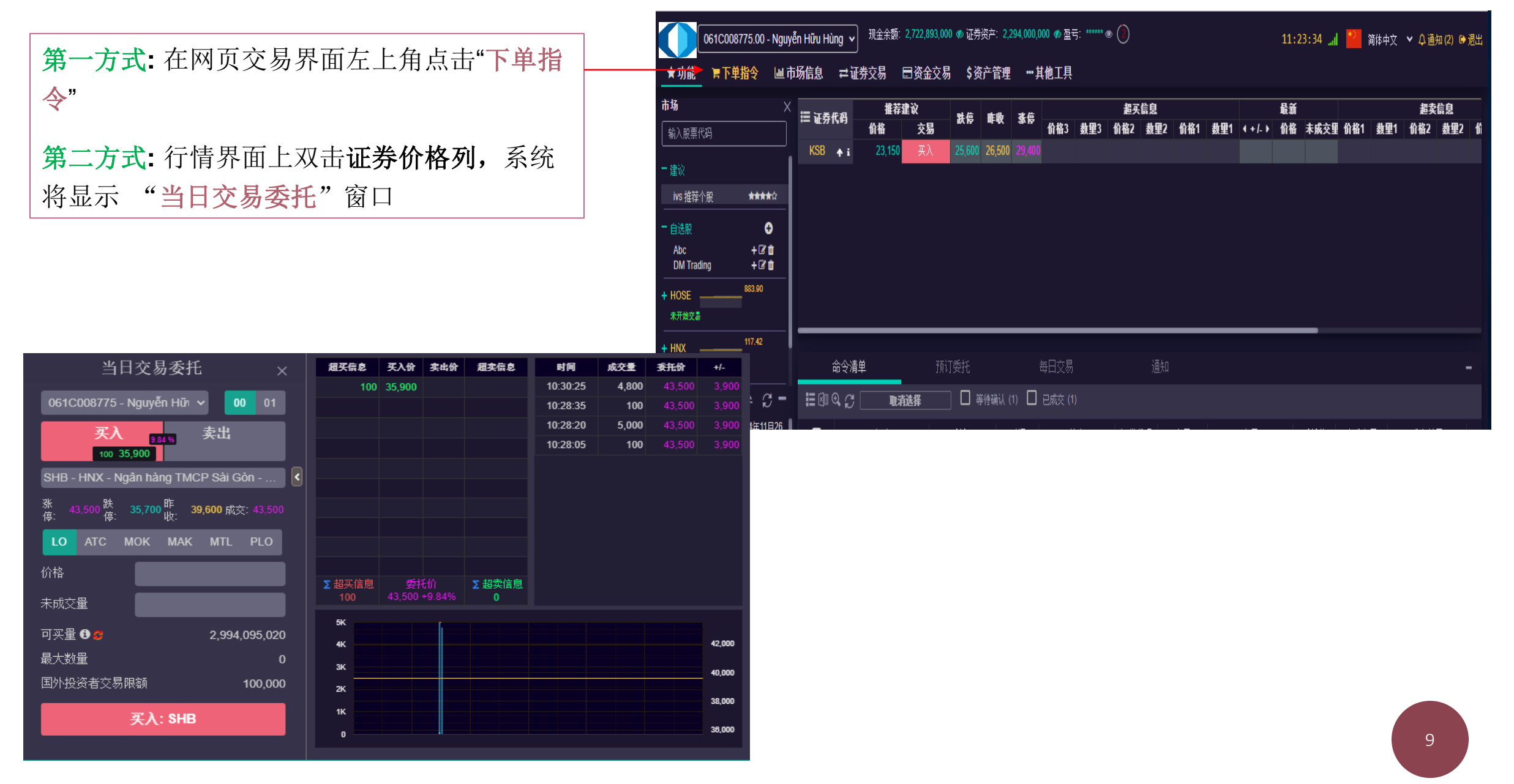

第二部分: 买卖交易指令 - 买单

#### 点击购买力 屏幕将显示购买力详情

购买力详情: 当客户点击 购买力详情将显示客户实际的详细 购买力

| 保证金账户购买力       | 7详情           |
|----------------|---------------|
| (a)杠杆资产购买力评估   | 1,538,997,840 |
| (b) 计入购买力杠杆的债务 | 184,467,883   |
| (c) 最少维持比例     | 50 %          |
| (d) 资产杠杆评价比例   | 0 %           |
| (e) 当前资本比例     | 0 %           |
| (1) 客户评价比例     | 0 %           |
| (1) 保证金限额      | 1,815,634,624 |
| (g)可用现金        | 0             |
| 可买里            | 0             |
| (*) 总冻结金额      | 0             |
| (*) 总暂存金额      | 5,580         |
|                |               |
| 关闭 关闭          |               |

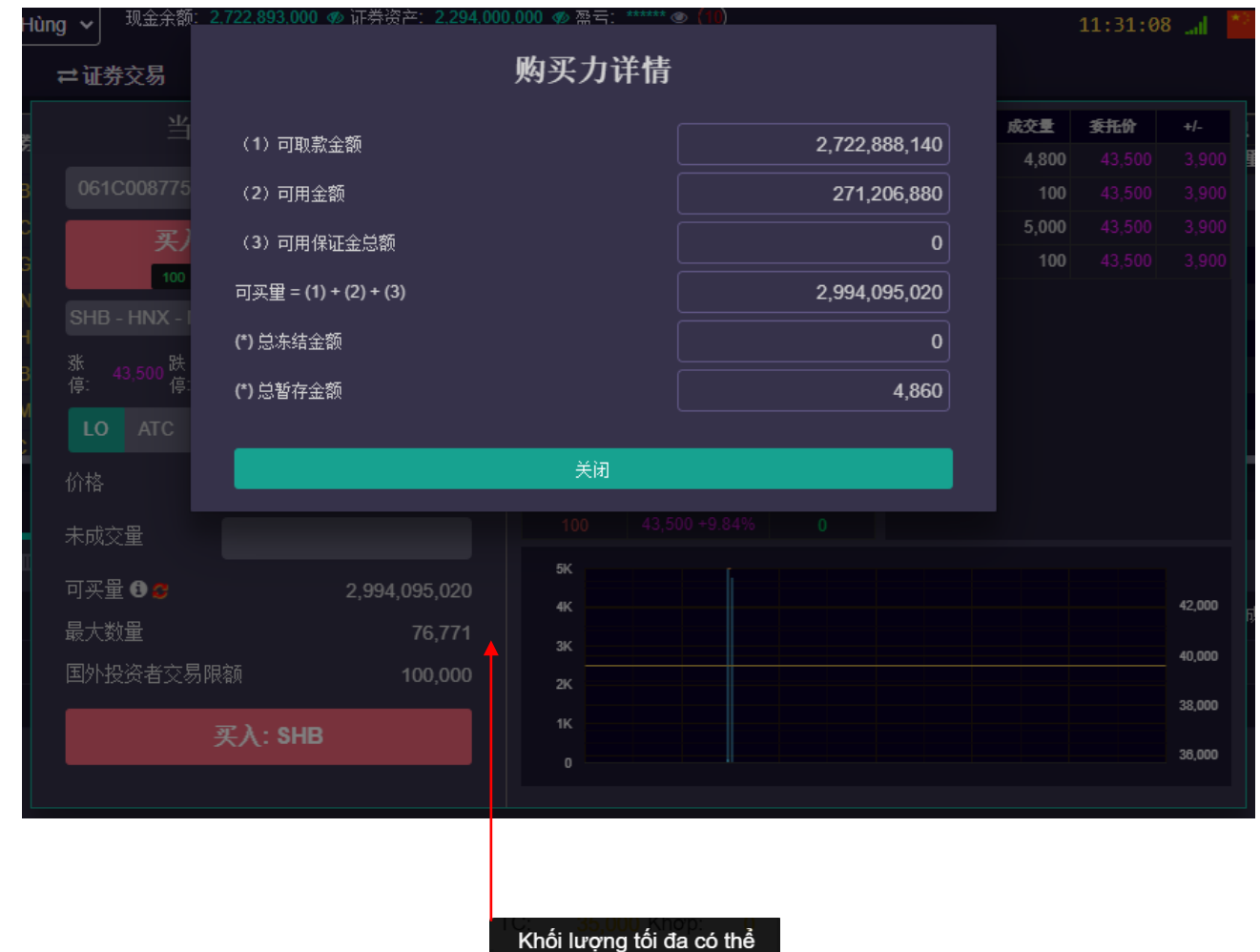

C mua (tạm tính)4.3

🖤 卖单

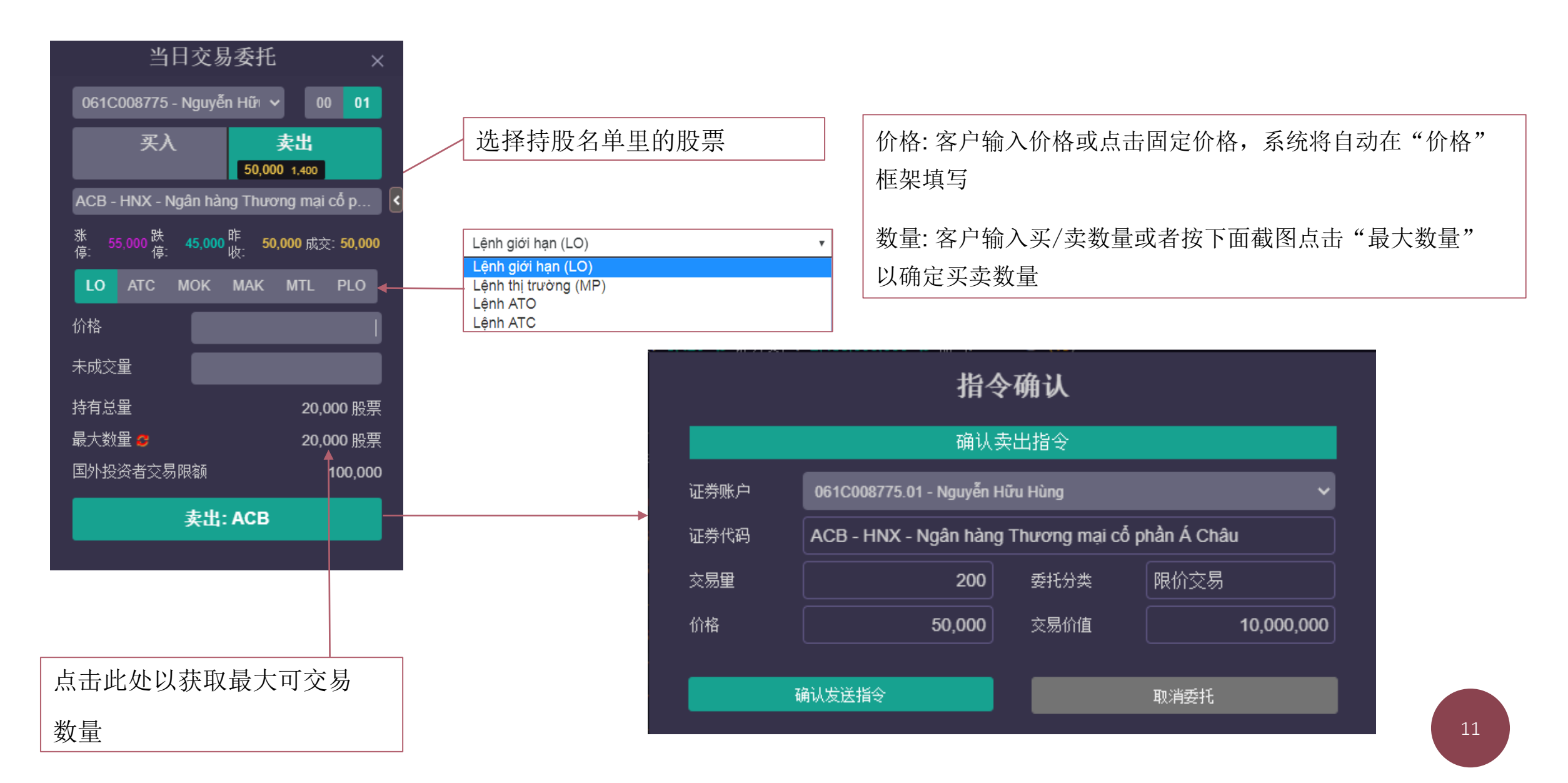

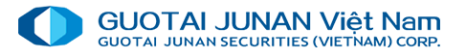

修改指令 

0640009776 点击 "改单/撤单" 按钮 以打开 当日订单列表 客户选择修改价格或数量 -点击确认修改指令: 以确认成功修改指令并发送指令 -到交易所 点击取消请求: 以取消改单请求 -

|                          | 51000110.00                            | - Nguy      |          | ung  | <u> </u> |          |                  |           |       |             |              |               |      |                 |       |       |        | 15.52 |         |             | IPPTX | - 4 <u>100</u> 704 | (2) 🐨  |
|--------------------------|----------------------------------------|-------------|----------|------|----------|----------|------------------|-----------|-------|-------------|--------------|---------------|------|-----------------|-------|-------|--------|-------|---------|-------------|-------|--------------------|--------|
| ★功能                      | 膏下单指令                                  | Lul T       | 场信息      | t    | 证券交易     | 5        | 资金交              | 易 \$      | 资产管理  | ! <b></b> ; | ま他工具         |               |      |                 |       |       |        |       |         |             |       |                    |        |
| 1-47                     |                                        |             |          |      |          |          |                  |           |       |             |              |               |      |                 |       |       |        |       |         |             |       |                    |        |
| Wr un                    |                                        | ×           | □ 证券     | 化码   | 蚌位       | AIE UKr  | 张位               |           |       | 超到          | (信息          |               |      |                 | 最新    |       |        |       | 超卖      | 信息          |       |                    | 러뮾     |
| 输入股票代码                   | }                                      |             | ·- • • 1 | 14-5 | 10( IS   | *F*X     | 414 192          | 价格3       | 教里3   | 价格2         | <u> 教</u> 里2 | 价格1           | 数重1  | <b>∢ + /_ ≯</b> | 价格    | 未成交重  | 价格1    | 数量1   | 价格2     | <u>教</u> 里2 | 价格3   | <b>数</b> 量3        | -AS≥∃E |
|                          |                                        |             | ACB      | •    |          | 50,000   |                  |           |       |             |              |               |      |                 | 50,00 | 0 100 | 50,000 | 1,400 |         |             |       |                    | 10     |
| ・建议                      |                                        | - I.        | HBC      | •    |          | 8,760    |                  |           |       |             |              |               |      |                 |       |       |        |       |         |             |       |                    |        |
| ivs 推荐个服                 | 2 <b>***</b>                           | <b>*</b> 12 | HPG      | •    | 24,750   | 26,950   |                  |           |       |             |              |               |      |                 |       |       |        |       |         |             |       |                    |        |
| 白洗服                      | (                                      | •           | MSN      | •    |          | 64,000   |                  |           |       |             |              |               |      |                 |       |       |        |       |         |             |       |                    |        |
| Abc                      | + 🗹                                    |             | TDH      | •    |          | 8,920    |                  |           |       |             |              |               |      |                 |       |       |        |       |         |             |       |                    |        |
| DM Trading               | + 🕑                                    | <u>а</u>    | VCB      | •    |          | 87,900   |                  |           |       |             |              |               |      |                 |       |       |        |       |         |             |       |                    |        |
| HOSE                     | 883.90                                 |             | VHM      | •    | 72,100   | 77,900   |                  |           |       |             |              |               |      |                 |       |       |        |       |         |             |       |                    |        |
| 未开始交易                    |                                        |             | VIC      | •    | 89,300   | 96,800   |                  |           |       |             |              |               |      |                 |       |       |        |       |         |             |       |                    |        |
| HNX                      | 117.42                                 | _L          | VNM      | •    | 109.600  | 116.600  |                  |           |       |             |              |               |      |                 |       |       |        |       |         |             |       |                    |        |
| 连续宽价                     |                                        |             | VTV      |      | 10 000   | . 11 100 |                  |           |       |             |              |               |      |                 |       |       |        |       |         |             |       |                    |        |
|                          | <u> </u>                               |             |          |      |          |          | ,                |           |       |             |              |               |      |                 |       |       |        |       |         |             |       |                    |        |
| 新通知                      | ₹ 5                                    |             |          |      |          |          |                  |           |       |             |              |               |      |                 |       |       |        |       |         |             |       |                    |        |
| - 《越南新投》                 | 资法》 <b>(2014</b> 年11                   | 归           |          | 命令   | 清单       |          |                  | 订委托       |       |             | 每日交易         |               |      | 通知              |       |       |        |       |         |             |       |                    |        |
|                          | 第十五条 适用投资优<br>毎00 形式 20 対象 1 35        | 高政          |          | ч к. |          | 48.41.85 | 1 <del>1</del> - | _ =       |       | ., 🗆        |              | ,             |      |                 |       |       |        |       |         |             |       |                    |        |
|                          | 後代惠政策的形式 (<br>在实际投资项目的美-               | (1)         | _        |      |          | -+       |                  | #÷+1′⊡    |       | n+ ∺⊐       | 4            | b <del></del> | :7#4 | 12 m            | ÷8    |       | ÷8     | -     | #+11 /A | + + + + +   | 5     | rt ÷ č A           |        |
|                          | 但实施改变成为10余<br>限或全部期限内实行<br>普通路客水平的企业   | 低于          | U        |      |          | 5)]      |                  | 安托日       |       | 비비          |              | (念)           | 业劳1  | 飞翔              | 父笏    |       | 父笏     | 2     | 2H11    | 木成父皇        | Ľ.    | <u> </u>           |        |
| http://finance.ivs.com.v | ······································ | 3:27        |          |      |          | 消 详情     |                  | 10/06/202 | 20 13 | 3:31:31     | 等待确认         |               | AC   | B ??            |       | 限价交易  |        |       | 55,000  |             | 200   |                    | 0      |
| 2 - 2020年4月1             | 日新焦点资讯<br>2020年第一季度HTI                 | 利润          |          |      | 修改   取:  | 消 详情     |                  | 10/06/202 | 20 13 | 3:31:12     | 等待确认         |               | SH   | B ??            |       | 限价交易  |        |       | 35,700  |             | 200   |                    | 0      |
|                          |                                        |             |          |      |          |          |                  |           |       |             |              |               |      |                 |       |       |        |       |         |             |       |                    |        |
|                          |                                        |             |          |      |          |          |                  |           |       |             |              |               |      |                 |       |       |        |       |         |             |       |                    |        |

### 更改确认指令

| 证券代码 | ACB - HNX - N | gân hàng Thương mạ | i cố phần Á Châu                        |
|------|---------------|--------------------|-----------------------------------------|
| 委托号  | 25            | 原委托号               | 25                                      |
| 委托价  | 55,000        | 未成交量               | 200                                     |
| 想改价格 | 55,000        | 想改的数里              | 200                                     |
|      |               |                    |                                         |
| 确认修改 | 收交易指令         | I                  | [2] [2] [2] [2] [2] [2] [2] [2] [2] [2] |

| i | 命令清单       | 预订委托       |          | 每日交易      通知 |      |    |      |        |      |      |  |  |  |
|---|------------|------------|----------|--------------|------|----|------|--------|------|------|--|--|--|
|   | 見 💭 📃 取消选择 |            |          |              |      |    |      |        |      |      |  |  |  |
| 0 | 行动         | 委托日        | 时间       | 状态           | 证券代码 | 交易 | 交易   | 委托价    | 未成交里 | 成交总量 |  |  |  |
| Ο | 修改 取消   详情 | 10/06/2020 | 13:31:31 | 等待确认         | ACB  |    | 限价交易 | 55,000 |      |      |  |  |  |
| Ο | 修改 取消 详情   | 10/06/2020 | 13:31:12 | 等待确认         | SHB  |    | 限价交易 | 35,700 | 200  |      |  |  |  |

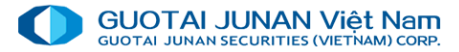

撤单 

确认取消委托

| 点击 " <b>改单</b> | •/ <b>撤单"</b> 按银 | 钮 以打开 当日订单               | 单列表             | 061C00<br>★功能 ■下!                           | 8775.00 - Nguyễi<br>单指令   屾 市 i          | n Hữu Hùng Y<br>旸信息   ⇄ 证 |                                | ,893,000 ● 证券资产<br>金交易 \$资产管 | :2,294,000,<br>管理 ····: | 000             | ۰ (                |           | 13:         | 2:23 📶 📕 | 🎽 简体中文 💊      | ✔ 众 通知 (2) 🕩 遇                                                                                                    |
|----------------|------------------|--------------------------|-----------------|---------------------------------------------|------------------------------------------|---------------------------|--------------------------------|------------------------------|-------------------------|-----------------|--------------------|-----------|-------------|----------|---------------|----------------------------------------------------------------------------------------------------|
|                |                  |                          |                 | 市场                                          |                                          |                           | al de al-alle a                |                              | 超                       | 买信息             |                    |           |             | 超卖信息     | 2             | *8                                                                                                    |
|                |                  |                          |                 | 输入股票代码                                      |                                          | ≔ 业务代码                    | ある 単数 オ                        | €19<br>价格3 数重                | 23 价格2                  | <b>数</b> 量2 价格1 | 数里1 ◀+/-           | ▶ 价格 未成交  | 1 价格1 数量1   | 价格2 數    | <b>望2</b> 价格3 | は<br>数型3<br>しまました。<br>しまました。<br>しままた。<br>しままた。<br>しままた。<br>しままた。<br>しまた。<br>しまた。<br>しまた。<br>しまた。<br>しまた。<br>しまた。<br>しまた。<br>した。<br>した。<br>した。<br>した。<br>した。<br>した。<br>した。<br>し |
|                |                  |                          |                 | 一建议                                         |                                          | ACB 🛧                     | 45,000 50,000 5                | 5,000                        |                         |                 |                    | 50,000 10 | 50,000 1,40 | 0 55,000 |               | 100                                                                                                    |
|                |                  |                          |                 | ivs 推荐个服                                    | ****                                     |                           | 8,370 8,760<br>24,750 26,950 2 | 9,630<br>8,450               |                         |                 |                    |           |             |          |               |                                                                                                    |
|                |                  |                          |                 |                                             |                                          | MSN 🔺                     | 59,100 64,000 6                | 7,900                        |                         |                 |                    |           |             |          |               |                                                                                                    |
|                |                  | 检灯, 以按り, 武力              |                 | Abc                                         | +21                                      | TDH 🛧                     | 8,880 8,920 1                  | 0,200                        |                         |                 |                    |           |             |          |               |                                                                                                    |
| 息击佣1           | 认取泪指令            | 按钮:以佣认成切修                | <b>《</b> 以指令开反达 | DM Trading                                  | + 🕑 🛍                                    | VCB 🛧                     | 82,800 87,900 9                | 5,200                        |                         |                 |                    |           |             |          |               |                                                                                                    |
| 指公到才           | <b>☆</b> 島 昕     |                          |                 | + HOSE                                      |                                          | VHM 🛧                     | 72,100 77,900 8                | 2,900                        |                         |                 |                    |           |             |          |               |                                                                                                    |
| 旧く刊            | 又勿加              |                          |                 | 本开始交 <i>运</i>                               | 117.42                                   | VIC 🛧                     | 89,300 96,800 10               | 2,700                        |                         |                 |                    |           |             |          |               |                                                                                                    |
|                |                  |                          |                 | + HNX<br>连续支价                               | _                                        | VNM 🛧 1                   | 09,600 116,600 12              | 5,000<br>2 200               |                         |                 |                    |           |             |          |               |                                                                                                    |
| 占击取            | 消 请求・ 以日         | 取消撤单请求                   |                 |                                             |                                          | VIV *                     | 10,000 11,100 1                | 2,200                        |                         |                 | _                  |           |             |          | _             | _                                                                                                    |
| л ц - м        |                  |                          |                 | 新 <u>週</u> 知<br>1 - 《越南新投资法》                | <□ ↓ ↓ ↓ ↓ ↓ ↓ ↓ ↓ ↓ ↓ ↓ ↓ ↓ ↓ ↓ ↓ ↓ ↓ ↓ | 命令清                       | ·单                             | 预订委托                         |                         | 每日交易            |                    |           |             |          |               |                                                                                                    |
|                |                  |                          |                 | 26日)(二) 第十五条                                | 适用投资优惠政                                  |                           | 即消洗择                           |                              | 癿人 (4)                  | 已成交 (1)         |                    |           |             |          |               | _                                                                                                    |
|                |                  |                          |                 | 策的形式<br>受优惠政<br>安尔斯特                        | .及对象 1. 遣用投<br>(策的形式 (1)<br>- ※而日的芝本期    |                           | /                              | <b>_</b>                     |                         | 40-             | ` <b>T</b> # /% 70 |           |             |          |               |                                                                                                    |
|                |                  |                          |                 | 日本 日本 日本 日本 日本 日本 日本 日本 日本 日本 日本 日本 日本 日    | 期限内实行低于<br>水平的企业所…                       |                           | 1丁型川                           | 安代日                          | 티비                      | <b>状</b> 念      | 业劳代码               | 父芴        | 父芴          | 安代101 木  | : 咸父里         | 成父忌里                                                                                                    |
|                |                  |                          |                 | http://fnance.ivs.com.vn<br>2 - 2020年4月1日新住 | 4/04/2020 22:13:27                       |                           | :改「取消」详情                       | 10/06/2020                   | 13:31:31                | 等待确认            | ACB ?              | ? 限价交易    | 5           | 55,000   | 200           | 0                                                                                                    |
|                | Tá               | 的游出也                     |                 | 2020年第                                      | 第一季度HTI利润                                |                           | :改「取消」详情                       | 10/06/2020                   | 13:31:12                | 等待确认            | SHB ?              | ? 限价交易    | 5           | 35,700   | 200           | 0                                                                                                    |
|                | 19               | 明风水仍1月之                  |                 |                                             |                                          |                           | Ļ                              |                              |                         |                 |                    |           |             |          |               |                                                                                                    |
| 证券代码           | ACB - HNX        | - Ngân hàng Thượng mai c | :ố phần Á Châu  | 命令漏                                         | 単                                        | 预订多                       | 純                              | 每日交易                         | ]                       | 通               | 知                  |           |             |          |               |                                                                                                    |
|                |                  |                          |                 |                                             |                                          |                           |                                |                              |                         |                 |                    |           |             |          |               |                                                                                                    |
| 委托号            | 25               | 原委托号                     | 25              | ≣®® Ç                                       | 取消                                       | 选择                        |                                |                              |                         |                 |                    |           |             |          |               |                                                                                                    |
| 委托价            | 55 000           |                          | 200             | Π                                           | 行动                                       | -<br>                     | 11:E                           | tia t                        | 状态                      | 证券代码            | 交易                 | 交易        | 委托住         | )<br>未成交 | <b>∵⊕</b> 5   | 成交总量                                                                                                    |

B | 取消 🖟

 $\Box$ 

# · 第三部分:行情信息

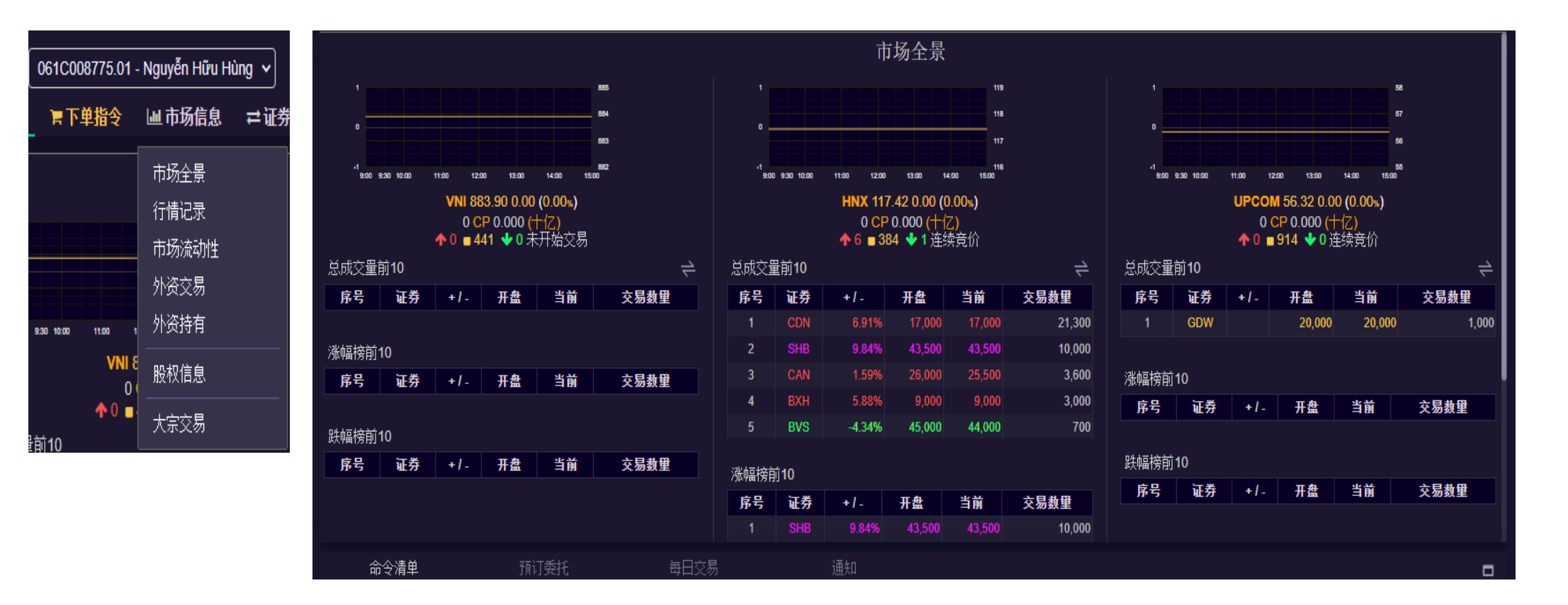

#### 行情信息包括查阅股票交易及外资交易统计的性能

|                | 061C008775.01   | - Nguyễn Hữu H      | ùng 🗸 🗄 |
|----------------|-----------------|---------------------|---------|
| ★功能            | 冒下单指令           | Ш 市场信息              | ≓证券ऽ    |
| 市场             |                 | 市场全景                |         |
| ▲ 輸入股票1        | 代码              | 行情记录                |         |
| - 建议           |                 | 市场流动性               | 时       |
| ivs 推荐·        | 个股 ★★★          | <mark>·</mark> 外资交易 |         |
| - 自选股          |                 | ,外资持有<br>【          | 64      |
| Abc<br>DM Trac | + 2<br>lina + 2 | 股权信息                | 2       |
| + HOSE         | 883.90          | 大宗交易                |         |
| 未开始交易          |                 | -41                 | 00      |

\_\_\_\_

→

-

外资交易

|                | 061C008775.01 · | - Nguyễn Hữu Hi | ùng 🗸 🗄 |
|----------------|-----------------|-----------------|---------|
| ★功能            | ■下单指令           | 山市场信息           | ≓证券3    |
| 市场             |                 | 市场全景            |         |
| 輸入股票           | 代码              | 行情记录            |         |
| - 建议           |                 | 市场流动性           | 田寸      |
| ivs 推荐         | 个股 ★★★★★        | 外资交易            |         |
| - 自选股          |                 | 外资持有            | (54     |
| Abc<br>DM Trac | +@<br>ding +@   | 股权信息            |         |
| + HOSE         | 883.90          | 大宗交易            |         |
| 未开始交。          | ;               | -40             | 00      |

|    |     |                          |                                                                                                    |                 |                  | 外         | 资交易                                   |       |       |                  |               |               |                 |
|----|-----|--------------------------|----------------------------------------------------------------------------------------------------|-----------------|------------------|-----------|---------------------------------------|-------|-------|------------------|---------------|---------------|-----------------|
| VN |     | 实时数据 1W 1M 3M            | 6M 1Y 3Y 5Y <b>G</b>                                                                                                    | 图表含义            |                  |           |                                       |       | 总成交额量 | 晨高的前 <b>10</b> 0 | 9只股票=买入额最高的前  | 前50只股票+卖出额最高  | 前前50只股票 ≓       |
|    |     |                          |                                                                                                    |                 |                  |           |                                       |       | 证券    | +/-              | 交易价值 买入((十亿)) | 交易价值 卖出((十亿)) | <b>浄交易額(十亿)</b> |
|    |     |                          |                                                                                                    |                 |                  |           |                                       | •     |       |                  | 213.62        | 0.00          | 213.62          |
|    |     | ASIRGUCI SHIDG THIND HAT | HANGC HOLD CLAAD CLAAD C | KEREO/FLOEREN N | reenandweekeevad | BAG KEERE | <b>Nambeng</b> it bo <sup>ll</sup> te | GAGAB | PHR   | -1,203.00%       | 144.10        | 28.35         | 115.75          |
| Ű. |     | GASe                     | HDE                                                                                                    |                 |                  |           | NVL SVC                               |       | SCS   | -1,422.00%       | 278.70        | 259.66        | 19.03           |
| £  |     | VRE                      | • VIC                                                                                                    |                 | vjc              | •         | • • •                                 |       | SAB   | -3,000.00%       | 567.85        | 556.37        | 11.48           |
| Ш. |     |                          |                                                                                                    |                 | 0                |           |                                       |       | тсн   | -5,281.00%       | 51.23         | 40.14         | 11.08           |
| 交響 |     |                          |                                                                                                    |                 |                  |           |                                       |       | CVT   | -2,384.00%       | 25.09         | 15.64         | 9.45            |
| 夾  |     |                          |                                                                                                    |                 |                  |           |                                       |       | NLG   | -2,154.00%       | 84.22         | 80.00         | 4.21            |
|    |     |                          |                                                                                                    |                 |                  |           |                                       |       | KSB   | -2,388.00%       | 10.98         | 7.74          | 3.24            |
|    |     |                          |                                                                                                    | •               |                  |           | •                                     |       | APG   | -2,133.00%       | 10.36         | 8.01          | 2.34            |
|    |     |                          |                                                                                                    |                 |                  |           |                                       |       |       |                  | 17.97         | 15.64         | 2.32            |
|    |     |                          |                                                                                                    |                 | VNM              |           |                                       |       | BIC   | -458.00%         | 11.64         | 11.27         | 0.37            |
|    |     |                          |                                                                                                    |                 |                  |           |                                       |       | MBB   | -2,610.00%       | 168.95        | 168.85        | 0.09            |
|    |     |                          |                                                                                                    |                 |                  |           |                                       |       | PNJ   | -3,552.00%       | 240.83        | 240.77        | 0.06            |
|    |     |                          |                                                                                                    |                 |                  |           |                                       |       |       | 7,268.00%        | 13.39         | 13.46         | -0.07           |
|    |     |                          |                                                                                                    |                 |                  |           |                                       |       | GMD   | -1,775.00%       | 29.00         | 29.12         | -0.12           |
|    | 命令清 | 单 预                      |                                                                                                    |                 |                  |           |                                       |       |       |                  |               |               |                 |

|               |          |     |          |      |      | 外资 | 持有      |     |      |        |                  |               |          |   |
|---------------|----------|-----|----------|------|------|----|---------|-----|------|--------|------------------|---------------|----------|---|
| 外资图表          | ₹ 市场市值图  |     |          |      |      |    | 交易所 VNI |     | 证券类型 | ST. 股票 |                  |               |          |   |
|               |          | 外资持 | 报比例-     |      |      |    | 证券代码    | +/- | 外资持有 | 里 持有3  | 车 剩余外资限 <b>将</b> | <b>原 流通</b> 里 | 市值 ((十亿) | ) |
|               |          |     |          |      |      |    |         |     |      |        |                  |               |          |   |
|               |          |     |          |      |      |    |         |     |      |        |                  |               |          |   |
|               |          |     |          |      |      |    |         |     |      |        |                  |               |          |   |
|               |          |     |          |      |      |    |         |     |      |        |                  |               |          |   |
|               |          |     |          |      |      |    |         |     |      |        |                  |               |          |   |
| Â             | 令清单      |     |          | 每日交易 |      |    |         |     |      |        |                  |               |          |   |
| <b>≣</b> ⊠∎ € | 。 3 取消选择 |     | 确认 (0) 🔲 |      |      |    |         |     |      |        |                  |               |          |   |
| O             | 行动       | 委托日 | 时间       | 状态   | 证券代码 | 交易 | 交易      |     | 委托价  | 未成交量   | 成交总量             | 平均成交价         | 成交总额     |   |
|               |          |     |          |      |      |    |         |     |      |        |                  |               |          |   |

协议大宗交易定价申报指令 

### 客户点击市场指令 → 大宗交易 以查看协议大宗交易定价申报指令

| 061C008775.0                                               | 01 - Nguyễr    | n Hữu Hù   | ing 🗸  | 现金余额: 3,4 | 420 🛷 证券资产: 2 | ,486,000,000 < | ▶ 盈亏: ****** | • ()) |      |    | 13:18 | 8:54 💷          | d 🎫 1      | <b>前体中文</b> | ✔ ♀ 通知 | 1(2) 🕩 退出  |
|------------------------------------------------------------|----------------|------------|--------|-----------|---------------|----------------|--------------|-------|------|----|-------|-----------------|------------|-------------|--------|------------|
| ★功能 冒下单指令                                                  | 计有量            | <b>汤信息</b> | ≓证券    | 校易 🗉      | 资金交易 \$资      | 铲管理 ·          | ••其他工具       |       |      |    |       |                 |            |             |        |            |
| 市场                                                         | ×              | 這 证券4      | 4F2A 9 | 上信中国      | 北右            |                | 超买信息         |       |      | t新 |       | 超到              | <b>矣信息</b> |             |        | 8₩         |
| 輸入股票代码                                                     |                |            |        |           |               |                | 大宗           | 交易    |      |    |       | × <sup>i2</sup> | 数里2        | 价格3         | 教里3    |            |
| 一 建议                                                       | _ 1            | A          |        |           |               |                |              |       |      |    |       |                 |            |             |        | 100        |
| ws 推荐个股 ★★                                                 | ****           |            |        | 时间        | 会员编号          | 交易所            | 证券代码         | 交易    | 未成交量 | 价格 | 联系信息  |                 |            |             |        |            |
|                                                            |                | M          |        |           |               |                |              |       |      |    |       |                 |            |             |        |            |
| 一目选版<br>Abc +                                              | e<br>I R fil   | Т          |        |           |               |                |              |       |      |    |       |                 |            |             |        |            |
| DM Trading +                                               | - C D          | v          |        |           |               |                |              |       |      |    |       |                 |            |             |        |            |
| + HOSE 883.9                                               | .90            | VI         |        |           |               |                |              |       |      |    |       |                 |            |             |        |            |
| 未开始交员                                                      |                | V          |        |           |               |                |              |       |      |    |       |                 |            |             |        |            |
| + HNX 117.4                                                | .42            |            |        |           |               |                |              |       |      |    |       |                 |            |             |        |            |
| 连续竞价                                                       |                |            |        |           |               |                |              |       |      |    |       |                 |            |             |        |            |
| 新通知 🔶                                                      | C -            | E          |        |           |               |                |              |       |      |    |       |                 |            |             |        |            |
| 1 - 《越南新投资法》 (2014年<br>中) (二)                              | ≢11月26         | c          |        |           |               |                |              |       |      |    |       |                 | 未成交        | ₽           | 成交总重   | <u>1</u> 5 |
|                                                            | 资优惠政策<br>适用投资优 |            |        |           |               |                |              |       |      |    |       |                 |            |             |        |            |
| 喜政策的形式 (1<br>投资项目的某个期                                      | 1)在实施<br>期限或全部 |            |        |           |               |                |              |       |      |    |       |                 |            |             |        |            |
| 期限内实行低于言 平的企业所得税税                                          | 普通税率水<br>税率,减… |            |        |           |               |                |              |       |      |    |       |                 |            |             |        |            |
| http://finance.ivs.com.vn 04/04/2020<br>2 - 2020年4月1日新焦点资讯 | 20 22:13:27    |            |        |           |               |                |              |       |      |    |       |                 |            |             |        |            |
| 2020年第一季度H                                                 | HTI利润达         |            |        |           |               |                |              |       |      |    |       |                 |            |             |        |            |

# <u>今</u> 第四部分: 证券交易

包括以下性能:

- 卖出零股登记(胡志明证交所HSX)
- 委托确认(确认订单)
- 证券转账
- 增发股认购

| 场 ×                                          | <b>這 订类</b> (  | 预订指令            |         |                   |             | 超买  | 信息      |     |     |                                                 | 最新     |      |        |       | 超卖  | 信息  |     |             | н <del>в</del> |
|----------------------------------------------|----------------|-----------------|---------|-------------------|-------------|-----|---------|-----|-----|-------------------------------------------------|--------|------|--------|-------|-----|-----|-----|-------------|----------------|
| 輸入股票代码                                       |                | 零股交易登记          | 7       | 价格3               | <b>数</b> 里3 | 价格2 | 教望2     | 价格1 | 数里1 | <b>∢ +/-                                   </b> | 价格     | 未成交重 | 价格1    | 数里1   | 价格2 | 教里2 | 价格3 | <b>数</b> 里3 | 志王             |
| 2#320                                        | ACB            |                 |         |                   |             |     |         |     |     |                                                 | 50,000 | 100  | 50,000 | 1,400 |     |     |     |             | 10             |
| 建议                                           | HBC            | 委托确认<br>        |         |                   |             |     |         |     |     |                                                 |        |      |        |       |     |     |     |             |                |
| IVS 推荐个股     ★★★★☆<br>                       | HPG            | 证券内部转账          | 450     |                   |             |     |         |     |     |                                                 |        |      |        |       |     |     |     |             |                |
| 自选股 📀                                        | MSN            | 增发股认购           |         |                   |             |     |         |     |     |                                                 |        |      |        |       |     |     |     |             |                |
| Abc +⊠∎<br>DM Trading + 27 mm                | TDH            |                 |         |                   |             |     |         |     |     |                                                 |        |      |        |       |     |     |     |             |                |
| 883.90                                       | VCB            | ♠ 82,800 87,900 |         |                   |             |     |         |     |     |                                                 |        |      |        |       |     |     |     |             |                |
| HOSE                                         | VHM            | ♠ 72,100 77,900 | 82,900  |                   |             |     |         |     |     |                                                 |        |      |        |       |     |     |     |             |                |
| 447.40                                       | VIC            | ▲ 89,300 96,800 | 102,700 |                   |             |     |         |     |     |                                                 |        |      | _      |       |     |     |     |             |                |
| HNX 117.42                                   |                | 今个注册            |         | 2T <del></del> +r |             |     | 医口六良    |     |     | 2ጠታ በ                                           |        |      |        |       |     |     |     |             |                |
| 连续克价<br>———————————————————————————————————— | F              | 叩文/月平           |         | り安れ               |             |     | ヨロン勿    |     |     | 地                                               |        |      |        |       |     |     |     |             |                |
| <b>≝</b> ی ⇒ 🕄 🗕                             | <b>i</b> (10 0 | A.C. 取消选        | ¥       |                   | 等待确认        | (0) | 已成交 (0) |     |     |                                                 |        |      |        |       |     |     |     |             |                |
| · 《越南新投资法》 (2014年11月26                       | Π              | 行动              |         | 委托日               |             | 时间  | 拔       | 态   | 证券付 | 七码                                              | 交易     |      | 交易     | ŝ     | 委托价 | 未成交 | ⊉   | 成交总量        | Ð              |
| ハニノ<br>第十五条 适用投资优惠政策<br>的形式 12 対象 1 活用投资代    |                |                 |         |                   |             |     |         |     |     |                                                 |        |      |        |       |     |     |     |             |                |
| 高政策的形式 (1) 在实施<br>投资项目的基个期限或全部               |                |                 |         |                   |             |     |         |     |     |                                                 |        |      |        |       |     |     |     |             |                |
|                                              |                |                 |         |                   |             |     |         |     |     |                                                 |        |      |        |       |     |     |     |             |                |

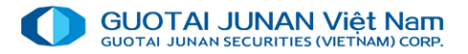

## ∞ 登记卖出零股

当证券公司进行购买零股时,客户将点击**证券交易 → 登记卖出零** 股 以打开登记界面

选择要卖出的证券代码,然后点击"卖出".

系统将显示 确认卖出零股窗口。客户需输入交易密码以进行卖出

若客户想继续卖零股请点击同意

点击 不同意 以取消操作

查看当日卖单记录

|                                       |     | × 🗉    | 证券代码 | <b>牀信</b> | 睢收     | 张信     |             |     | 超买  | 信息  |      |             |                       | 最新 |      |       |
|---------------------------------------|-----|--------|------|-----------|--------|--------|-------------|-----|-----|-----|------|-------------|-----------------------|----|------|-------|
| 俞入股票代码                                |     |        |      | IN 19     | ~1 ~1/ | 40 TT  | 价格3         | 数里3 | 价格2 | 数量2 | 价格1  | <b>数</b> 里1 | <b>(</b> +/₋ <b>)</b> | 价格 | 未成交望 | 价格1   |
| 建议                                    |     |        |      |           |        | 4<br>4 | <b>零股</b> 交 | で易登 | 记   |     |      |             |                       |    | X    | 50,00 |
| ivs 推荐个股                              |     |        |      |           |        |        |             |     |     |     |      |             |                       |    |      |       |
| - \+ m                                | 零股3 | 交易股票明细 | 当日零  | 服交易股      | 票名单    |        |             |     |     |     |      |             |                       |    |      |       |
| 1达版<br>Abc                            | #   | 证券代码   | :    | 零股数量      |        | 持      | 有总量         |     | 可卖貿 |     | 价格分类 | ţ           | 北例(%)                 |    | 价格   |       |
| DM Trading                            |     |        |      |           |        |        |             |     |     |     |      |             |                       |    |      |       |
| IOSE                                  |     |        |      |           |        |        |             |     |     |     |      |             |                       |    |      |       |
| 开始交易                                  |     |        |      |           |        |        |             |     |     |     |      |             |                       |    |      |       |
| INX                                   |     |        |      |           |        |        |             |     |     |     |      |             |                       |    |      | _     |
| <b>接完价</b>                            |     |        |      |           |        |        |             |     |     |     |      |             |                       |    |      |       |
| 5.4m                                  |     |        |      |           |        |        |             |     |     |     |      |             |                       |    | _    |       |
| <b>"加</b><br>//                       |     |        |      |           |        |        |             |     |     |     |      |             |                       |    |      |       |
| (二)                                   |     |        |      |           |        |        |             |     |     |     |      |             |                       |    |      | 交易    |
| 泉十五<br>的形式                            |     |        |      |           |        |        |             |     |     |     |      |             |                       |    |      |       |
| · · · · · · · · · · · · · · · · · · · |     |        |      |           |        |        |             |     |     |     |      |             |                       |    |      |       |

👷 确认订单

### 对于与授权经纪人员下单的客户,当经纪员下单成功后,客户点击证券交易→委托确认以进行确认

| 061C008775.00 - Ngu                                           | yễn Hữu Hùi                            | ng 🗸 现金余额: 🎞      | *** • `E | 券资产: *** | **** ● 盈 <sup>-</sup> | 亏: ****** | ۲                          |                 |         |               |         |         |         | 08:37   | :01 📶   | 🎽 简    | 体中文     | ✔ ♀通知   | ।(2) ເ● 退出  |
|---------------------------------------------------------------|----------------------------------------|-------------------|----------|----------|-----------------------|-----------|----------------------------|-----------------|---------|---------------|---------|---------|---------|---------|---------|--------|---------|---------|-------------|
| <u>★功能</u> 冒下单指令 Шī                                           | 市场信息                                   | ≓证券交易 🗄           | 资金交      | 易 \$3    | 资产管理                  | •••‡      | <b>ŧ他工</b> 具               |                 |         |               |         |         |         |         |         |        |         |         |             |
| 市场 ×                                                          | —<br>□ 江关(                             | 预订指令              |          |          |                       | 超买        | 信息                         |                 |         |               | 最新      |         |         |         | 超卖      | 信息     |         |         | 田田          |
| 输入股票代码                                                        | • <b>—</b> • <b>L</b> - <del>7</del> 1 | 零股交易登记            | 197      | 价格3      | 数里3                   | 价格2       | 教里2                        | 价格1             | 教里1     | <b>∢ +/_ </b> | 价格      | 未成交重    | 价格1     | 教里1     | 价格2     | 教里2    | 价格3     | 数里3     | ,s>.≇       |
| <b>-</b> 建议                                                   | ACB                                    |                   | 900      |          |                       |           |                            |                 |         | -4.9%         | 23,300  | ) 200   |         |         |         |        |         |         | 5,885,937   |
|                                                               | HBC                                    |                   | 750      | 43.466   | 40 040                | 43 300    | - <del>79 070</del><br>禾红1 | ふい              | 72.000  | <u> </u>      | -12,300 | 211,250 | 12,300  | 52,090  | 12,350  | 27,700 | 12,400  | 29,960  | 12,839,660  |
|                                                               | HPG                                    | 证券内部转账            | 350      |          |                       |           | 安加                         | ЯΝ              |         | >             | × 5,400 | 561,850 | 25,400  | 54,410  | 25,450  | 38,500 | 25,500  | 229,010 | 11,332,840  |
| - 自选股 📀                                                       | MSN                                    | 增发股认购             |          | 证券       | 半白                    | 0610      | :008775 - 1                | Jauvễn Hi       | řu Hùna |               | 6,400   | 211,480 | 56,500  | 26,760  | 56,600  | 2,030  | 56,700  | 2,770   | 2,603,230   |
| Abc + ♂☆<br>DM Trading + ♂☆                                   | TDH                                    |                   |          | ML 200   | κμ7 ·                 |           |                            | - <u>y</u> -,   |         |               | ),300   | 83,350  | 9,300   | 300     | 9,350   | 31,000 | 9,370   | 3,390   | 2,306,270   |
| Hung01 + 🕑 🏛                                                  | VCB                                    | ▲ 79,700 85,600   | 91,500   | 处理       | 状态                    | 未确        |                            |                 |         |               | 2,000   | 143,000 | 82,000  | 5,910   | 82,100  | 1,400  | 82,200  | 3,080   | 1,218,540   |
|                                                               | VHM                                    | ♠ 69,800 75,000   |          |          |                       |           |                            |                 |         |               | 1,000   | 691,870 | 70,500  | 3,200   | 70,700  | 50     | 70,800  | 15,820  | 3,356,780 2 |
| + HOSE                                                        | VIC                                    | ▲ 85,400 91,800   |          | M        | …日期起"                 |           |                            |                 |         | 01/06/2020    | ,000    | 111,920 | 89,900  | 100,000 | 90,000  | 1,200  | 90,100  | 1,360   | /91,/10     |
| 大宗交员                                                          | VNM                                    | ▲ 109,800 118,000 | 126,200  | 1<br>至*  |                       |           |                            |                 |         | 15/06/2020    | 2,000   | 162,770 | 112,600 | 500     | 112,800 | 90     | 112,900 | 20,060  | 2,058,870   |
| + HNX 113.82<br>+ -3.08 (2.64%)                               | VIV                                    | ★ 5,600 6,200     |          |          |                       |           |                            |                 |         |               |         |         | 50.000  | 0.040   | 50.000  | 400    | 50 700  | 70      | 00.040      |
| 大宗交员                                                          | YEG                                    | ↑ 51,000 54,800   | 58,600   |          |                       |           | ④ 杏谊                       | 订单              |         |               | \$,000  | ) 370   | 53,000  | 3,210   | 53,600  | 130    | 53,700  | 70      | 33,040      |
| ● ● ● ● ● ● ● ● ● ● ● ● ● ● ● ● ● ● ●                         |                                        |                   |          |          |                       |           |                            | ₩J <del>+</del> |         |               |         |         |         |         |         |        |         |         |             |
|                                                               |                                        |                   |          |          |                       |           |                            |                 |         |               |         |         |         |         |         |        |         |         |             |
| 日)(二)<br>第十五条 活用投资优惠改资                                        |                                        |                   |          |          |                       |           |                            |                 |         |               |         |         |         |         |         |        |         |         |             |
| 的形式及对象 1. 适用投资优<br>喜政策的形式(1)在实施                               |                                        |                   |          |          |                       |           |                            |                 |         |               |         |         |         |         |         |        |         |         |             |
| 投资项目的某个期限或全部 期限内实行低于普通税率水                                     |                                        |                   |          |          |                       |           |                            |                 |         |               |         |         |         |         |         |        |         |         |             |
| 产生的企业所得税税率,减<br>http://linance.ivs.com.vn 04/04/2020 22:13:27 |                                        |                   |          |          |                       |           |                            |                 |         |               |         |         |         |         |         |        |         |         |             |
| 2 - 2020年4月1日新焦点资讯                                            |                                        |                   |          |          |                       |           |                            |                 |         |               |         |         |         |         |         |        |         |         |             |
|                                                               | Ê                                      | 命令清单              | 予页       | 订委托      |                       |           | 每日交易                       |                 |         | 通知            |         |         |         |         |         |        |         |         |             |

# 😋 证券内部转账

需要在子账户之间进行内部转账时,请客户点击**证券交易 → 证券内部转账** 使用证券转账性能

具有(\*)的符号是必填的信息

- 转出子账户:是客户想将证券转移的子
   账户.
- 收款子账户: 是接收证券的子账户
- 证券代码:.是客户要转移的证券代码
- 按提交以确认转移总股数。系统将显示 以下通知:
- 若客户想转移证券请点击同意
- 如果客户想取消操作请点击不同意

注释:此功能只适用于具有多个子账户的 客户。具有绑定关联银行的海外客户无法 使用。

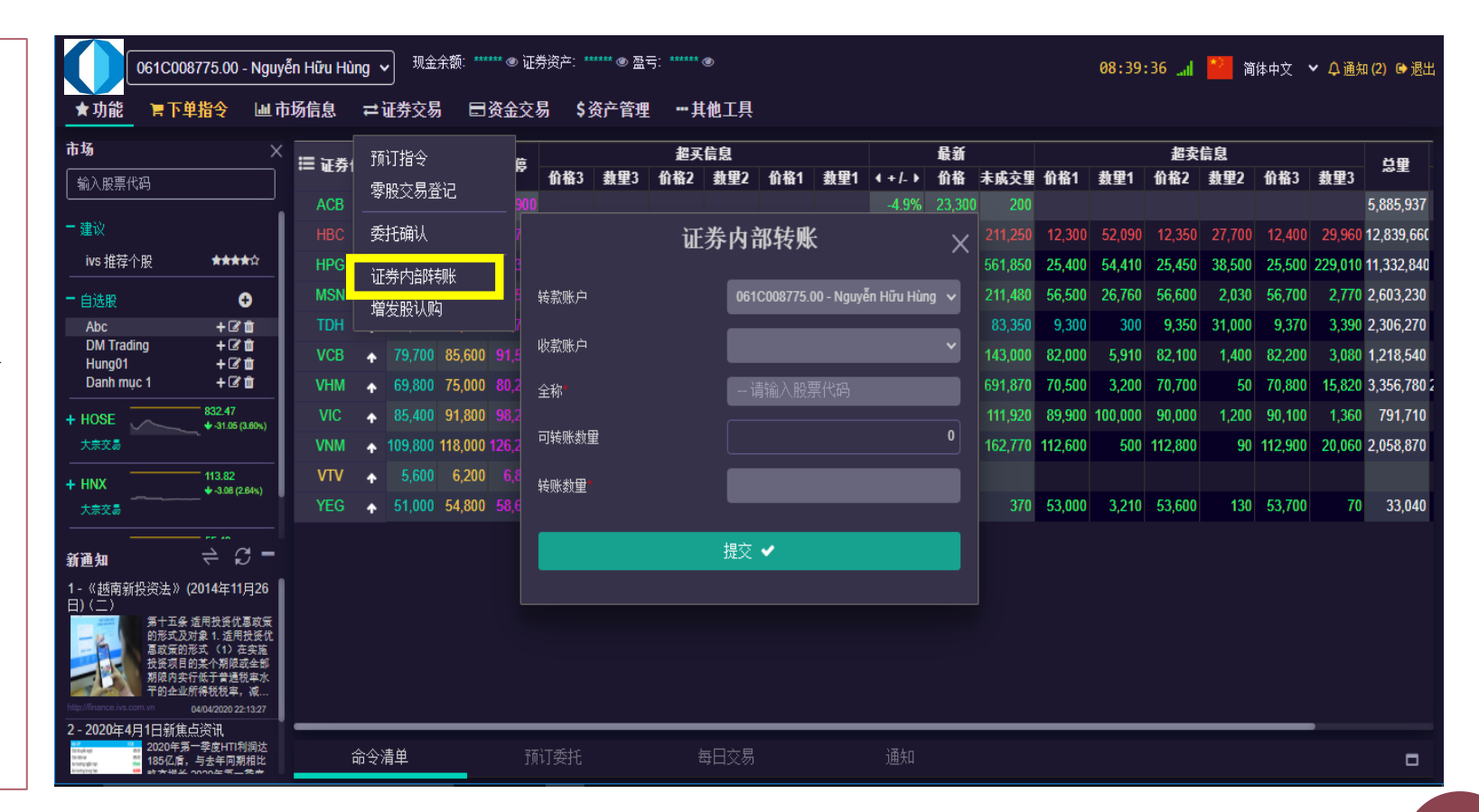

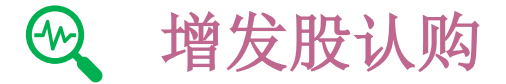

客户点击证券交易 → 增发股认购登记购买额外发行股份

信息需要输入:具有 (\*)符号是必填的信息 持股数量:在股权截止日客户所持有的数量 已登记数量:当前客户所登记的证券数量 可登记认购数量:客户可登记认购的证券数量 待审批登记数量:已登记的证券数量并待证券公司负责 人员审批 可用资金:客户可登记认购的总金额 可登记数量:当前客户可登记认购的证券数量 可登记数量=可认购数量 – 已登记数量 - 待审批数量 登记认购数量:是客户想认购的数量。此数量需要小于 可登记数量。

总金额=登记认购数量\*股权价格

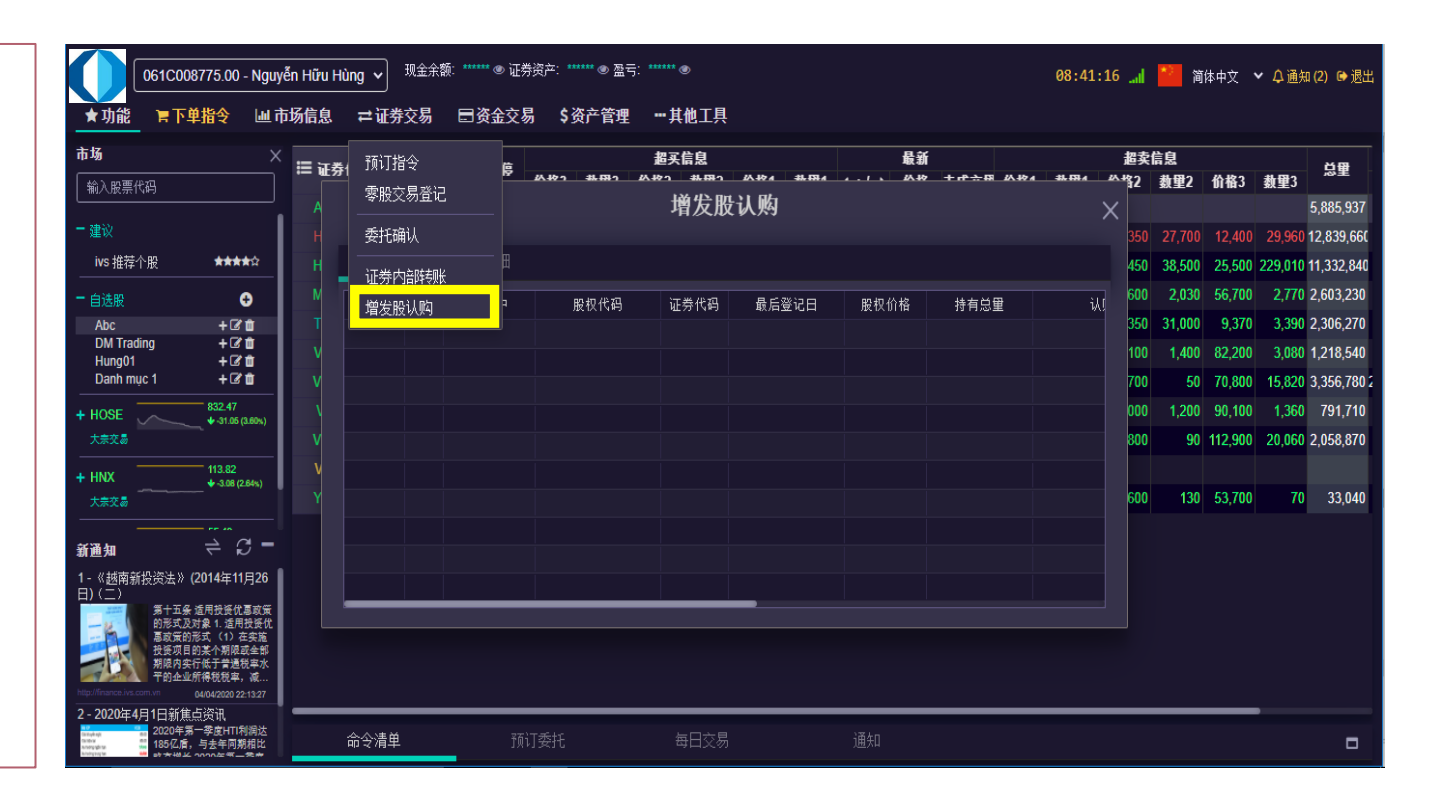

# 9 第五部分:资金交易

包括以下性能:

在线银行

外部转账

内部转账

融资合同还款

融资合同延期

垫资

证券账户资金存入

|                                                | ≣ 江券 <i>保省</i>   | 고 아/슈 마                                                           | 在线银行                   |              | 超买信息  |       |             |                         | 最新     |      |        |             | 超卖  | 信息          |     |      | нe |
|------------------------------------------------|------------------|-------------------------------------------------------------------|------------------------|--------------|-------|-------|-------------|-------------------------|--------|------|--------|-------------|-----|-------------|-----|------|----|
| 输入股票代码                                         | ≔ ₩ <u></u> 分14# | 月 成停 呼                                                            |                        | <b>⊉</b> 3 Ƙ | ì格2 数 | 2 价格1 | <b>数</b> 里1 | <b>{ +  </b> _ <b>}</b> | 价格     | 未成交重 | 价格1    | <b>数</b> 里1 | 价格2 | <b>数</b> 里2 | 价格3 | 数里3  | 23 |
| - 建议                                           | ACB              | 45,000 50                                                         | 业 分账 戸 允 恒             |              |       |       |             |                         | 50,000 | 100  | 50,000 | 1,400       |     |             |     | -    |    |
| <sup>建议</sup><br>ivs 推荐个股   ★★★★☆              | HBC              | 8,370 8                                                           | 外部収款                   |              |       |       |             |                         |        |      |        |             |     |             |     | -    |    |
|                                                | MSN              | 59 100 64                                                         |                        |              |       |       |             |                         |        |      |        |             |     |             |     | _    |    |
| ■远版                                            | TDH              | 8,880 8                                                           |                        |              |       |       |             |                         |        |      |        |             |     |             |     | -    |    |
| DM Trading + 🕑 🛍                               | VCB              | 82,800 87                                                         | 融资合同还贷                 |              |       |       |             |                         |        |      |        |             |     |             |     |      |    |
| + HOSE883.90                                   | VHM 4            | 72,100 77                                                         | 贷款合同延期                 |              |       |       |             |                         |        |      |        |             |     |             |     |      |    |
| 未开始交易<br>————————————————————————————————————  | VIC 4            | <ul> <li>89,300</li> <li>96</li> </ul>                            | .800 102,700           |              |       |       |             |                         |        |      |        |             |     |             |     |      |    |
| + HNX 117.42                                   | <u>م</u>         |                                                                   | 223T <del>-72</del> +1 |              |       | - 8   |             | ንጽሐካ                    |        |      |        |             |     |             |     |      |    |
| 连续克价<br>                                       | <u>др</u> :      | 之))<br>(月二)<br>(月二)<br>(月二)<br>(月二)<br>(月二)<br>(月二)<br>(月二)<br>(月 |                        |              |       | (勿)   |             | 進知                      |        |      |        |             |     |             |     |      |    |
| 新通知                                            |                  | S 💷                                                               | <b>消选择</b> 」 ↓ 等待      | 确认 (0)       | 📙 已成药 |       |             |                         |        |      |        |             |     |             |     |      |    |
| 1 - 《越南新投资法》 (2014年11月26 日)<br>(二)             | O                | 行动                                                                | 委托日                    | 时间           | Ð     | 状态    | 证券          | 代码                      | 交易     |      | 交易     | 委           | 托价  | 未成交量        | ŧ   | 成交总量 |    |
| 第十五条 适用投资优惠政策<br>的形式及对象 1. 适用投资优               |                  |                                                                   |                        |              |       |       |             |                         |        |      |        |             |     |             |     |      |    |
| 息政策的形式 (1) 在实施<br>投资项目的某个期限或全部<br>期限内实行低于普通税率水 |                  |                                                                   |                        |              |       |       |             |                         |        |      |        |             |     |             |     |      |    |
| 平的企业所得税税率,减                                    |                  |                                                                   |                        |              |       |       |             |                         |        |      |        |             |     |             |     |      |    |
| ltp://hnance.ivs.com.vn 04/04/2020 22-13-27    |                  |                                                                   |                        |              |       |       |             |                         |        |      |        |             |     |             |     |      |    |

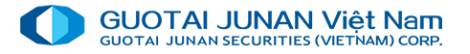

**砂** 在线银行

| 工具栏上请选择资                                                                                                    | 金交易 → 在线银                                        | 行以打开在组                              | <b>钱银行性能</b> 。                | 客户登    | 记证券账户与银行绑定                      | 涟接    | 才能使     | 使用此                                    | 性能      | . 0         |             |
|----------------------------------------------------------------------------------------------------|--------------------------------------------------|-------------------------------------|-------------------------------|--------|---------------------------------|-------|---------|----------------------------------------|---------|-------------|-------------|
|                                                                                                    | rễn Hữu Hùng ➤ <sup>现金余额:</sup><br>市场信息   ➡ 证券交易 | ****** ® 证券资产: ******<br>目资金交易 \$资产 | ◎ 盈亏: ***** ◎<br>=管理 ••• 其他工具 |        |                                 | 08:43 | :07 📶   | 111 111 1111 1111111111111111111111111 | 体中文     | ✔ ♀ 通知      | 1 (2) 🕩 退出  |
| 市场 ×                                                                                                    | □ 证券代码 跌停 町                                      |                                     |                               | 银      | l证转账                            | ×     | 超卖      | 信息                                     |         |             | 这里          |
| 輸入股票代码                                                                                                    | ACB                                              | 证券账户充值                              |                               |        |                                 | 21    | 价格2     | 教堂2                                    | 价格3     | <b>教</b> 望3 | 5 885 937   |
| - 建议                                                                                                    | HBC  • 11,150 11                                 | 外部取款                                | 证券账户<br>                      |        | 061C008775.00 - Nguyễn Hữu Hùng | 090   | 12,350  | 27,700                                 | 12,400  | 29,960      | 12,839,660  |
| ivs 推荐个股    ★★★★☆                                                                                                    | HPG 🔶 24,650 26                                  | 内音阵专账                               | <br>连接状态                      |        | 未连接                             | 410   | 25,450  | 38,500                                 | 25,500  | 229,010     | 11,332,840  |
| ━ 自选股 🛛 🕀                                                                                                    | MSN 🛧 54,500 58                                  | <br>                                | 当前令殇                          |        | 2 928 89                        | .760  | 56,600  | 2,030                                  | 56,700  | 2,770       | 2,603,230   |
| Abc + I and the holds of the holds of the h | TDH 🛧 9,300 10                                   |                                     |                               |        |                                 | 300   | 9,350   | 31,000                                 | 9,370   | 3,390       | 2,306,270   |
| Hung01 + C a<br>Danh muc 1 + C a                                                                                                    | VCB                                              | 翻分百回还员<br>贷款今回75期                   | 可用金额(证券公司)                    |        | 2,928,89                        | .910  | 82,100  | 1,400                                  | 82,200  | 3,080       | 1,218,540   |
|                                                                                                    | VIC ▲ 85,400 91                                  | 贝秋口回延期                              |                               |        |                                 | 000   | 90,000  | 1 200                                  | 90 100  | 15,820      | 3,356,780 z |
| + HOSE<br>大宗交易<br>◆-31.05 (3.60%)                                                                                                    | VNM    109,800 118,0                             | 000 126,200 111,800                 | 银行账户                          |        |                                 | 500   | 112,800 | 90                                     | 112,900 | 20,060      | 2,058,870   |
| + HNX 113.82                                                                                                    | VTV ♠ 5,600 6,3                                  | 200 6,800                           | 当前余额                          |        |                                 | •]    |         |                                        |         |             |             |
| 大宗交員                                                                                                    | YEG 🛧 51,000 54,8                                | 800 58,600 52,400                   | 可即全殇 (銀行)                     |        |                                 | .210  | 53,600  | 130                                    | 53,700  | 70          | 33,040      |
| 新通知 二 (二 一                                                                                                    |                                                  |                                     |                               |        |                                 |       |         |                                        |         |             |             |
| 新 <b>週74</b><br>1 - 《越南新投资法》(2014年11月26                                                                                                    | 1                                                |                                     | 委托单种类                         | ◎ 存款 🔿 | ) 取款至银行账户                       |       |         |                                        |         |             |             |
| 日)(二)<br>第十五条 适用投资优惠政策                                                                                                    |                                                  |                                     | 转账金额                          |        |                                 |       |         |                                        |         |             |             |
| 的形式及对象 1. 适用投资优<br>高政策的形式 (1) 在实施<br>投资项目的某个期限或全部                                                                                                    |                                                  |                                     |                               |        |                                 |       |         |                                        |         |             |             |
| 期限内实行低于普通税率水<br>平的企业所得税税率,减…                                                                                                    |                                                  |                                     |                               |        | 确认 🖌                            |       |         |                                        |         |             |             |
| http://inance.vs.com.vn 04/04/2020 22:13:27<br>2 - 2020年4月1日新焦点资讯                                                                                                    |                                                  |                                     |                               |        |                                 |       |         |                                        |         |             |             |
|                                                                                                    | 命令清单                                             | 预订委托                                | 每日交易                          |        | 通知                              |       |         |                                        |         |             |             |

23

## ₩ 证券账户资金存入

工具栏上请选择 资金交易 → 证券账户资金存入 以打开在线银行窗口。此性能支持客户将银行账户上的资金临时转到证券 账户以便进行交易。.

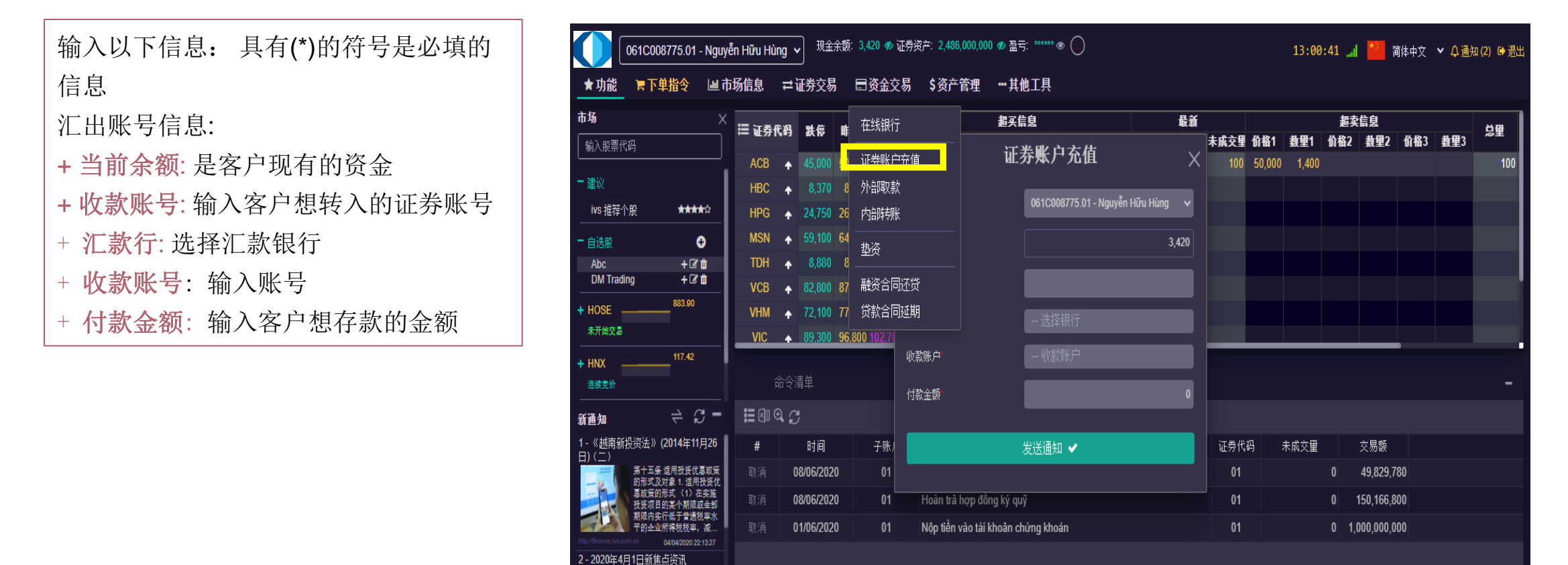

2020年第一季度HTI利润达

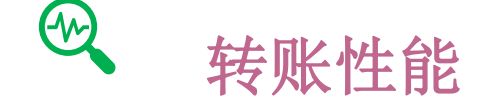

此性能支持客户将证券账户上的资金转账到银行账号

资金交易 → 外部取款

此性能支持客户可在子账户之间进行内部转账

资金交易 →内部转账

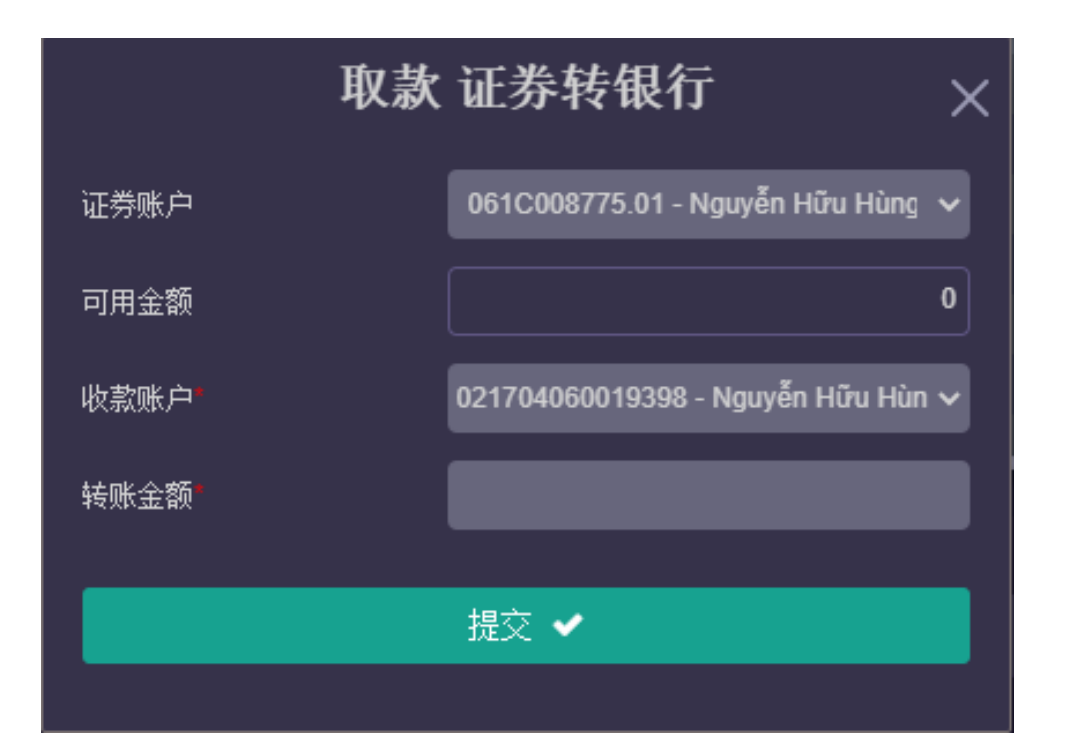

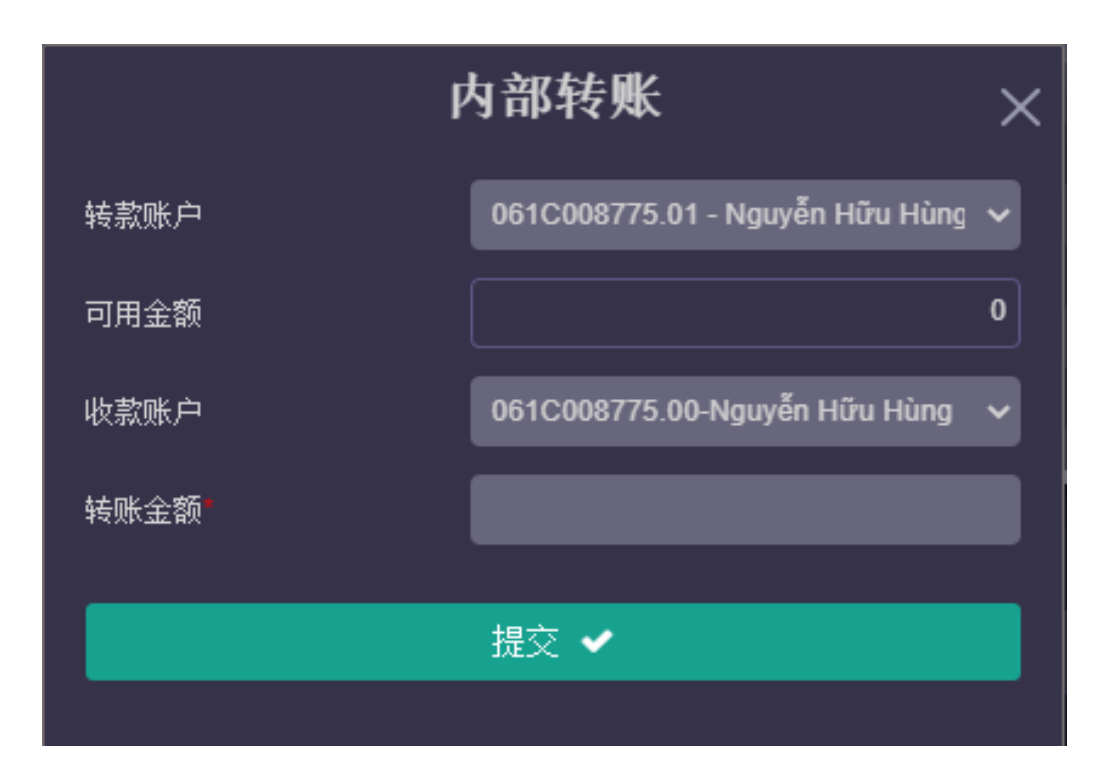

注释:此功能只适用于将资金存入IVS公司总账户的客户。具有绑定关联银行的海外客户无法使用。

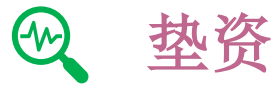

#### 客户点击资金交易 → 垫资以使用提前收款性能

垫资总额:是卖出股票后可预收的总金额,
包括全部未到账的资金。
垫资金额:客户想预付的金额。客户点击
"全部垫资"以全部预提资金。
待批垫资金额:是客户操作完成后等待证券公司职员审批的垫资金额.
剩余垫资金额 = 垫资总额 – 待批垫资金额

| 0610                                    | C008775.01 - N               | lguyễr    | n Hữu Hù        | ng v          | , 现金     | 余额      | : 3,420 🛷 ùI | 券资产: 2,486 | ,000,000 🛷 靋국    | 5: ***** 👁 🔕 |                             |     |        |        | 12:53 | :39 🛄 | 1 🎽 1      | 简体中文 | ✔ 众通约 | 印 (2) 🕞 退 |
|-----------------------------------------|------------------------------|-----------|-----------------|---------------|----------|---------|--------------|------------|------------------|--------------|-----------------------------|-----|--------|--------|-------|-------|------------|------|-------|-----------|
| ★功能 🐂                                   | 下单指令                         | 山市均       | <b>汤信息</b>      | ≓i            | 正券交易     | 3<br>7) | ■资金交         | 易 \$资产     | 管理 …其            | 也工具          |                             |     |        |        |       |       |            |      |       |           |
| 市场                                      |                              |           | <b>≔ \; #</b> / | ra<br>a       | 아店       | D1      | 在线银行         |            |                  | 协次由注         |                             |     |        |        |       | 超到    | <b>矣信息</b> |      |       | ×8        |
| 输入股票代码                                  |                              |           | · 102.75° I     | <b>14</b> 1FJ | 17       | H       |              |            |                  | 空页甲頃         |                             | ×   | 未成交重   | 价格1    | 数里1   | 价格2   | 教里2        | 价格3  | 数里3   | ,⊼9.≆     |
| L                                       |                              |           | ACB             | ÷             |          | 50      | 证券账户3        | 话值         |                  |              |                             |     | 00 100 | 50,000 | 1,400 |       |            |      |       | 100       |
| - 建议                                    |                              | - 11      | HBC             | ٠             | 8,370    |         | 外部取款         |            |                  | 061C008775.0 | 1 - Nguyên Hữu Hùn <u>c</u> | · • |        |        |       |       |            |      |       |           |
| ivs 推荐个股                                | ****                         | _[]       | HPG             | •             | 24,750   | 26      | 内部转账         |            |                  |              |                             | 0   |        |        |       |       |            |      |       |           |
| - 自选股                                   | Ð                            |           | MSN             | ٠             | 59,100   | 6       | 执盗           |            |                  |              |                             |     |        |        |       |       |            |      |       |           |
| Abc                                     | + 🕑 🏛                        | -0        | TDH             | ٠             | 8,880    |         | ±A           |            |                  |              |                             |     |        |        |       |       |            |      |       |           |
| DM Trading                              | + 🗹 🗰                        | -11       | VCB             | +             | 82,800   | 87      | 融资合同道        | <b></b> び受 |                  |              | 全貓                          |     |        |        |       |       |            |      |       |           |
| + HOSE                                  | 883.90                       | - 11      | VHM             | •             | 72,100   | 77      | 贷款合同函        | £期         |                  |              |                             |     |        |        |       |       |            |      |       |           |
| 未开始交易                                   |                              | _U        | VIC             | •             | 89,300   | 96,     | 800 102,700  | 待批垫资金      | 须                |              |                             | 0   |        |        |       |       |            |      |       |           |
| + HNX                                   | 117.42                       | - I ·     |                 |               |          |         |              |            |                  |              |                             |     |        |        |       |       |            |      |       |           |
| 连续克价                                    |                              |           |                 |               | 青单       |         | 预            | 剩余垫资金额     | 颍                |              |                             | 0   |        |        |       |       |            |      |       |           |
| 新通知                                     | 2 \$                         | -         |                 | Ð,            |          |         |              | 垫资费        |                  |              |                             | 0   |        |        |       |       |            |      |       |           |
| 1-《越南新投资》<br>中)(二)                      | 去》(2014年11月2                 | 26        | #               |               | 时间       |         | 子账户          |            |                  |              |                             |     | 证券代    | 码      | 未成交量  |       | 交易额        |      |       |           |
| 第十                                      | ├五条 适用投资优惠政<br>※式及対象 1 活用投资  | G策<br>Htt |                 | 0             | 8/06/202 | 20      | 01           |            |                  | 提交 🗸         |                             |     | 01     |        |       |       | 49,829,7   | 80   |       |           |
| - 日本 - 日本 - 日本 - 日本 - 日本 - 日本 - 日本 - 日本 | 效策的形式 (1) 在实际<br>逐项目的某个期限或全部 | 拖部        |                 | 0             | 8/06/202 | 20      | 01           |            |                  |              |                             |     | 01     |        |       | 0     | 150,166,8  | 00   |       |           |
| 期間                                      | 昆内实行低于普通税率;<br>9企业所得税税率,减.   | <u>/k</u> |                 | 0             | 1/06/202 | 20      | 01           | Nôp tiền v | vào tài khoản cl | uứng khoán   |                             |     | 01     |        |       | 0 1   | ,000,000,0 | 00   |       |           |

# · 第六部分: \$ 资产管理

### 包括以下性能:

### ▪ 资产信息

### ■ 质押资产信息

### ▪ 交易记录

此性能将显示客户资产明细

|         | 资产信息              |         |         |          |                    |      |           |            |           |                        |      | ×      |               |        |               |                   |                     |  |
|---------|-------------------|---------|---------|----------|--------------------|------|-----------|------------|-----------|------------------------|------|--------|---------------|--------|---------------|-------------------|---------------------|--|
| 资产明细    |                   |         |         |          |                    |      |           |            |           |                        |      |        |               |        |               |                   |                     |  |
| 现金      |                   |         |         |          |                    |      |           |            |           |                        |      |        | 资产负债信息        |        |               |                   |                     |  |
| 现金      |                   |         | 3       | ,420     | 市值 2,486,000,000   |      |           |            | 垫资费       | 垫资费 0                  |      |        | 总资产           |        | 2,485,997,840 |                   |                     |  |
| 待扣资金    | 5,580             |         |         |          | 在途股权总额             | 0    |           |            |           | 0                      | 垫资费  |        |               | 6 金    |               |                   | 2,301,529,957       |  |
| 冻结资金    |                   |         |         | 0        | 融资融券债务 184,365,376 |      |           |            |           |                        |      |        |               |        |               |                   |                     |  |
| 担保资金    |                   |         |         | 0        | 融资融券利息 102,507     |      |           |            |           |                        |      |        |               |        |               |                   |                     |  |
| 已用担保    | 资金                |         |         | 0        |                    |      |           |            |           |                        |      |        |               |        |               |                   |                     |  |
| 在途现金    | 分红                |         |         | 0        |                    |      |           |            |           |                        |      |        |               |        |               |                   |                     |  |
| 可用金额    |                   |         |         | 0        |                    |      |           |            |           |                        |      |        |               |        |               |                   |                     |  |
| 在途资金    |                   |         |         | 0        |                    |      |           |            |           |                        |      |        |               |        |               |                   |                     |  |
| 所持证     | 送信自_;i            | 正卷呢 白   | 0610008 | 2775 🕬 🖌 |                    |      |           |            |           |                        |      |        |               |        |               |                   |                     |  |
| 1913 GE | лы <u>с</u> , - , |         | 0010000 |          |                    |      | (the loss | C          | <b></b>   | <b>∧'</b> - <b>7</b> ₩ |      |        |               |        |               |                   | _                   |  |
| 子账户     | 证券代码              | 持有总里    | 成交里     | 未成交里     | 临时托管数里             | 冻结数里 | то 1      | 业分<br>1 T2 | 1±.<br>TO | ≝业分<br>T1 T2           | 在途股权 | 市价     | 市值            | 平均买入价  | 平均买入额         | 盈亏车               | 盈亏額                 |  |
| 01      | ACB               | 20,000  | 20,000  | 0        | 0                  | 0    | 0         | 0 0        | 0         | 0 0                    | 0    | 50,000 | 1,000,000,000 | 22,950 | 459,000,000   | <b>117.86 %</b>   | ♠ 541,000,000       |  |
| 01      | HPG               | 20,000  | 20,000  | 0        | 0                  | 0    | 0         | 0 0        | 0         | 0 0                    | 0    | 26,600 | 532,000,000   | 23,600 | 472,000,000   | <b>12.71 %</b>    | ♠ 60,000,000        |  |
| 01      | TDH               | 100,000 | 100,000 | 0        | 0                  | 0    | 0         | 0 0        | 0         | 0 0                    | 0    | 9,540  | 954,000,000   | 9,250  | 925,000,000   | <b>个</b> 3.14 %   | <b>1</b> 29,000,000 |  |
|         |                   |         |         |          | 总共                 |      |           |            |           |                        |      |        | 2,486,000,000 |        | 1,856,000,000 | <b>↑</b> 33.944 % | ♠ 630,000,000       |  |

# ∞ 质押资产信息

|                                        |                   |              | 保证金           | 账户信息       |             |               | ×             |  |  |  |  |
|----------------------------------------|-------------------|--------------|---------------|------------|-------------|---------------|---------------|--|--|--|--|
| 担保资产信息                                 | 杠杆资产信息            |              |               |            |             |               |               |  |  |  |  |
|                                        |                   |              |               |            |             | 资产负债信息        |               |  |  |  |  |
| 当前现金余额                                 | 3,420             | 可用证券评估       | 1,539,000,000 | 融资余额       | 184,365,376 | 总杠杆资产(EB)     |               |  |  |  |  |
| 可取金额                                   | 0                 | 在途买入总额       | 0             | 保证金费用      | 102,507     | 贷款总额          | 184,467,883   |  |  |  |  |
| 最初担保金额                                 | 0                 | 股权价值是在途股票    | 0             | 垫资费        | 0           | 保证金价值         |               |  |  |  |  |
| 已用担保资金                                 | 0                 | 待成交总额        | 0             | 垫资费        | 0           | 最小购买力         | 808,383,262   |  |  |  |  |
| 待扣金额                                   | 5,580             | 证券总估值        | 1,539,000,000 | 信用债务       | 0           | 最大可买里         |               |  |  |  |  |
| 冻结资金                                   | 0                 |              |               | 抵押贷款费      | 0           | 剩余保证金贷款限额     | 1,815,634,624 |  |  |  |  |
| 冻结金额                                   | 0                 |              |               | 存管费        | 0           | 当前维护率         | 88.01 %       |  |  |  |  |
| 在途资金                                   | 0                 |              |               | 实际债务总额     | 184,467,883 | 强制卖出比率        | 35.00 %       |  |  |  |  |
| 在途现金分红                                 | 0                 |              |               |            |             |               |               |  |  |  |  |
| 总现金资产                                  | -2,160            |              |               |            |             |               |               |  |  |  |  |
| 经评估的证券资产 - 证券账户: <b>061C008775.01▲</b> |                   |              |               |            |             |               |               |  |  |  |  |
| 证券代码 未成3                               | 5里 资本比(%) 价格评估 担货 | 资产比例(%) 担保资产 | 杠杆资产比率(%)     | 信用额度 股权数重词 | 正券作为担保资产的权益 | 益 证券作为杠杆资产的权益 | 现金作为担保资产的     |  |  |  |  |

|                   | 0610            | C008775.01 - Nguyễn Hữu Hùng 🗸 |                     | Hùng 🗸   | 现金余额: 3,420 � 证券资产: 2,486,000,000           | ⋪∕》盈亏:***** | • (1 | •       | 12:48:20 🔐 🎽 简体中文 💙 🗘 通知 (2) 🕩 退出 |                                                              |    |     |  |  |
|-------------------|-----------------|--------------------------------|---------------------|----------|---------------------------------------------|-------------|------|---------|-----------------------------------|--------------------------------------------------------------|----|-----|--|--|
| ★功能               | F               | T. M 16A                       | ⋼ᆂᄰ╞ᅀ               | <u> </u> | <u>坐六日 □次△六日 ℓ次立答册</u>                      |             | 录    |         |                                   | ×                                                            |    |     |  |  |
| <b>市场</b><br>輸入股票 | 代码              |                                | 市场全景<br>行情记录        |          | 交易 01/06/2020 10/06/20                      | 20 <i>C</i> |      |         |                                   |                                                              | 3  | 总里  |  |  |
| - 建议              |                 | 时间                             | 市场流动性<br>外资交易       |          | 交易类型                                        | 证券代码        | +/-  | 未成交里    | 交易额                               | 备注                                                           |    | 100 |  |  |
| ivs 堆岩            | 小田              | 09/06/20                       |                     |          | hanh toán chứng khoán mua                   | ACB         | +    | 9,000   | 0                                 | Thanh toán chứng khoán mua của lệnh khớp ngày 05/06/2020     |    |     |  |  |
|                   | - глх           | 08/06/20                       | 外姿持有                |          | lhận chuyển khoản tiền trong cùng tài khoản |             | +    | 0       | 200,000,000                       | Nhận tiền về tiểu khoản 01 của TK 061C008775 từ tiểu khoản ( | C  |     |  |  |
| = 自选股             |                 | 08/06/20                       |                     |          | loàn trà lãi trong hạn cho HĐ vay ký quỹ    |             |      | 0       | 166,800                           | Thanh toán cho vay ký quỹ ngày: 04/06/2020 gốc: 150,000,000  |    |     |  |  |
| Abc<br>DM Tra     | dina            | 08/06/20                       | 股权信息                |          | loàn trà hợp đồng vay ký quỹ                |             |      | 0       | 150,000,000                       | Thanh toán cho vay ký quỹ ngày: 04/06/2020 gốc: 150,000,000  | ). |     |  |  |
|                   | ung             | 08/06/20                       |                     |          | hanh toán chứng khoán mua                   | ACB         | +    | 11,000  | 0                                 | Thanh toán chứng khoán mua của lệnh khớp ngày 04/06/2020     |    |     |  |  |
| + HOSE            | _               | 08/06/20                       | 八示义勿                |          | loàn trả lãi trong hạn cho HĐ vay ký quỹ    |             |      | 0       | 195,156                           | Thanh toán cho vay ký quỹ ngày: 05/06/2020 gốc: 49,634,624,  |    |     |  |  |
| 未开始交。<br>         | 80              | 08/06/202                      | 2020 01 5095        |          | 095.Hoàn trả hợp đồng vay ký quỹ            |             |      | 0       | 49,634,624                        | Thanh toán cho vay ký quỹ ngày: 05/06/2020 gốc: 49,634,624,  |    |     |  |  |
| + HNX             |                 | 05/06/20                       | 05/06/2020 01 5093. |          | .Phát sinh hợp đồng vay ký quỹ              |             | +    | 0       | 234,000,000                       | Cho vay ký quỹ ngày 05/06/2020                               |    |     |  |  |
| 股市午休              |                 | 05/06/2020 01                  |                     | 0083.    | .Thanh toán chứng khoán mua                 | TDH         | +    | 100,000 | 0                                 | Thanh toán chứng khoán mua của lệnh khớp ngày 03/06/2020     |    | -   |  |  |
| 武温加               |                 | 05/06/202                      | 05/06/2020 01 5035. |          | .Thanh toán tiền mua chứng khoán            |             |      | 0       | 234,000,000                       | Thanh toán tiền mua ngày 05/06/2020                          |    |     |  |  |
| 机胆和               | 554JU3502-      | 04/06/202                      | 20 01               | 5035.    | .Thanh toán tiền mua chứng khoán            |             |      | 0       | 225,000,000                       | Thanh toán tiền mua ngày 04/06/2020                          |    |     |  |  |
|                   | 別投夾2            | 04/06/202                      | 20 01               | 5093.    | .Phát sinh hợp đồng vay ký quỹ              |             | +    | 0       | 150,000,000                       | Cho vay ký quỹ ngày 04/06/2020                               |    |     |  |  |
| -H.               | <b>第十</b><br>的形 | 04/06/202                      | 20 01               | 0047.    | .Nhận chuyển khoản chứng khoán nội bộ       | HPG         | +    | 20,000  | 0                                 |                                                              |    |     |  |  |
|                   | 夏政<br>投资        | 03/06/202                      | 20 01               | 5035.    | .Thanh toán tiền mua chứng khoán            |             |      | 0       | 925,000,000                       | Thanh toán tiền mua ngày 03/06/2020                          |    |     |  |  |
| 期限 平的             |                 | 01/06/202                      | 20 01 5151.         |          | .Nộp tiền tại CTCK                          |             | +    |         | 1,000,000,                        |                                                              |    |     |  |  |
| 2 - 2020年         | 4月1日<br>202     | 初末只反加<br>0年第一季度HTI利            | 润海达                 |          |                                             |             | -    |         |                                   |                                                              |    |     |  |  |

# THANKYOU

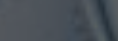

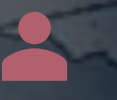

感谢客户信任越南投资证券股份公司。若有问题请跟我们联系:

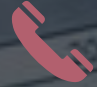

(024) 35779999 - 1900545461

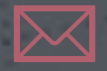

info@gtjas.com.vn

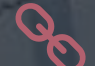

daptiv

www.gtjai.com.vn